# PROFIBUS DP / EtherNet/IP Gateway GT200-DPM-EI

**User Manual** 

V 1.3

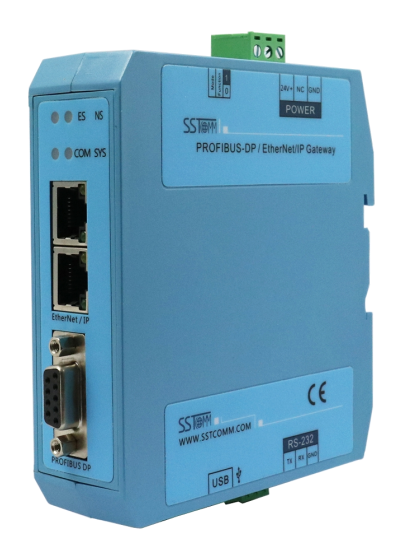

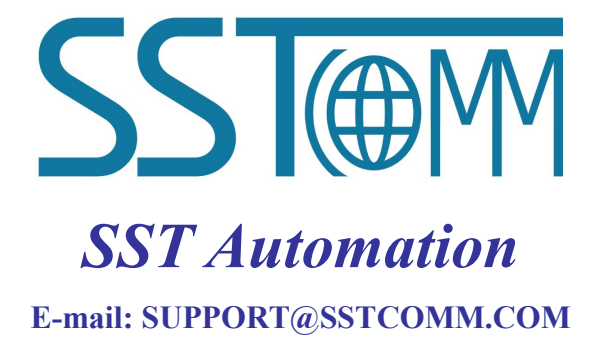

WWW.SSTCOMM.COM

## **Important Information**

## Warning

The data and examples in this manual cannot be copied without authorization. SSTCOMM reserves the right to upgrade the product without notifying users.

The product has many applications. The users must make sure that all operations and results are in accordance with the safety of relevant fields, and the safety includes laws, rules, codes and standards.

## Copyright

Copyright © 2021 by SST Automation. All rights reserved.

## Trademark

**SSTOR** is the registered trade mark of SST Automation.

## **Technical Support Contact Information**

www.sstcomm.com

E-mail: support@sstcomm.com

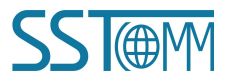

User Manual

# Catalog

| 1 Product Overview                       |    |
|------------------------------------------|----|
| 1.1 Product Function                     | 1  |
| 1.2 Product Feature                      |    |
| 1.3 Technical Specifications             |    |
| 1.4 Revision History                     |    |
| 2 Hardware Descriptions                  |    |
| 2.1 Product Appearance                   |    |
| 2.2 Indicators                           | 4  |
| 2.3 Interfaces.                          | 4  |
| 2.3.1 Ethernet Interface                 | 4  |
| 2.3.2 PROFIBUS DP Interface              | 5  |
| 2.3.3 RS232 Interface                    |    |
| 2.3.4 Mini USB B Interface               | 5  |
| 2.3.5 Configuration Switch               | 6  |
| 2.3.6 Power Interface                    | 6  |
| 3 Hardware Installation                  | 7  |
| 3.1 Mechanical Dimensions                | 7  |
| 3.2 Mounting Method                      | 7  |
| 4 Quick Start Guide                      |    |
| 5 Working Principle                      | 9  |
| 6 Configure Ethernet Parameters          |    |
| 6.1 SST-EPM-CFG Software Instructions    |    |
| 6.2 Software Interface Description       |    |
| 6.3 Function Descriptions                |    |
| 6.3.1 Configuration Window               |    |
| 6.3.2 Upload Configuration               |    |
| 6.3.3 Download Configuration             |    |
| 6.3.4 Save Configuration Project         |    |
| 6.3.5 Loading configuration project      |    |
| 6.3.6 Export Excel                       |    |
| 7 Configure PROFIBUS DP Parameters       |    |
| 7.1 Install SYCON.net                    |    |
| 7.2 Start to Configure                   | 19 |
| 7.3 Configure DP Master Parameters       |    |
| 7.4 Add PROFIBUS DP Devices              |    |
| 7.4.1 Configure Devices Parameters       |    |
| 7.4.2 Set the Station Address            |    |
| 7.5 Download the Configuration           |    |
| 8 Communication with EtherNet/IP Scanner |    |

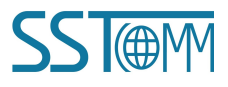

# GT200-DPM-EI PROFIBUS DP/EtherNet/IP Gateway User Manual 8.1 EtherNet/IP Communication Parameters. 8.2 Read/Write Data by IO Messaging (Recommend). 8.3 Read/Write Data by MSG. 8.3.1 Read Data. 8.3.2 Write Data.

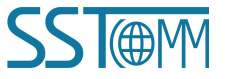

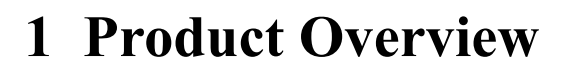

## **1.1 Product Function**

The GT200-DPM-EI gateway can connect PROFIBUS DP devices to EtherNet/IP network, and implement data communication between EtherNet/IP and PROFIBUS DP. It acts as a PROFIBUS DP master and a EtherNet/IP adapter.

#### **1.2 Product Feature**

- Wide Application: Implement the connection between the PROFIBUS DP devices and the EtherNet/IP network. Connects the PROFIBUS DP devices to Rockwell or Omron PLC.
- Easy to Use: Users don't need the details of PROFIBUS DP and EtherNet/IP protocols, just refer to this manual and application examples, finish network configuration and establish the communication in a short time.
- Transparent Communication: Able to establish transparent transmission between PROFIBUS DP and EtherNet/IP.

## **1.3 Technical Specifications**

- [1] Supports PROFIBUS DP V0 Master functions, according to EN50170 and JB/T 10308.3-2001.
- [2] Up to 492 bytes input and 492 bytes output at PROFIBUS DP side.
- [3] 2.5KV photoelectric isolation on both PROFIBUS DP interface and EtherNet/IP interface.
- [4] Acts as adapter in the EtherNet/IP network, and supports ODVA standard EtherNet/IP protocol.
- [5] Up to 492 bytes input and 492 bytes output at EtherNet/IP side.
- [6] Two Ethernet RJ45 ports, baud rate adaptive.
- [7] Power supply: 9~30 VDC, maximum 4W.
- [8] Operating temperature:  $-4^{\circ}F \sim 140^{\circ}F(-20^{\circ}C \sim 60^{\circ}C)$ ; Humidity: 5% ~ 95% (non-condensing).
- [9] External dimensions (W\*H\*D): 34mm \* 116mm \* 107.4mm / 1.4 in \* 4.6 in \* 4.3 in

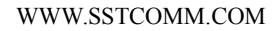

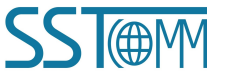

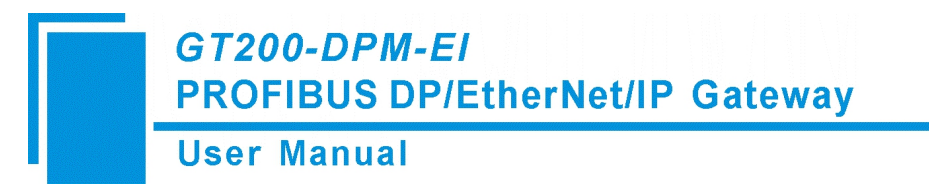

[10] Installation: 1.38in (35mm) DIN Rail.

[11] Protection level: IP20.

## **1.4 Revision History**

| Revision | Date      | Chapter | Description     |
|----------|-----------|---------|-----------------|
| V1.1     | 8/17/2017 | ALL     | New release     |
| V1.3     | 7/15/2021 | ALL     | Version updated |

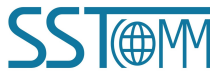

# 2 Hardware Descriptions

## 2.1 Product Appearance

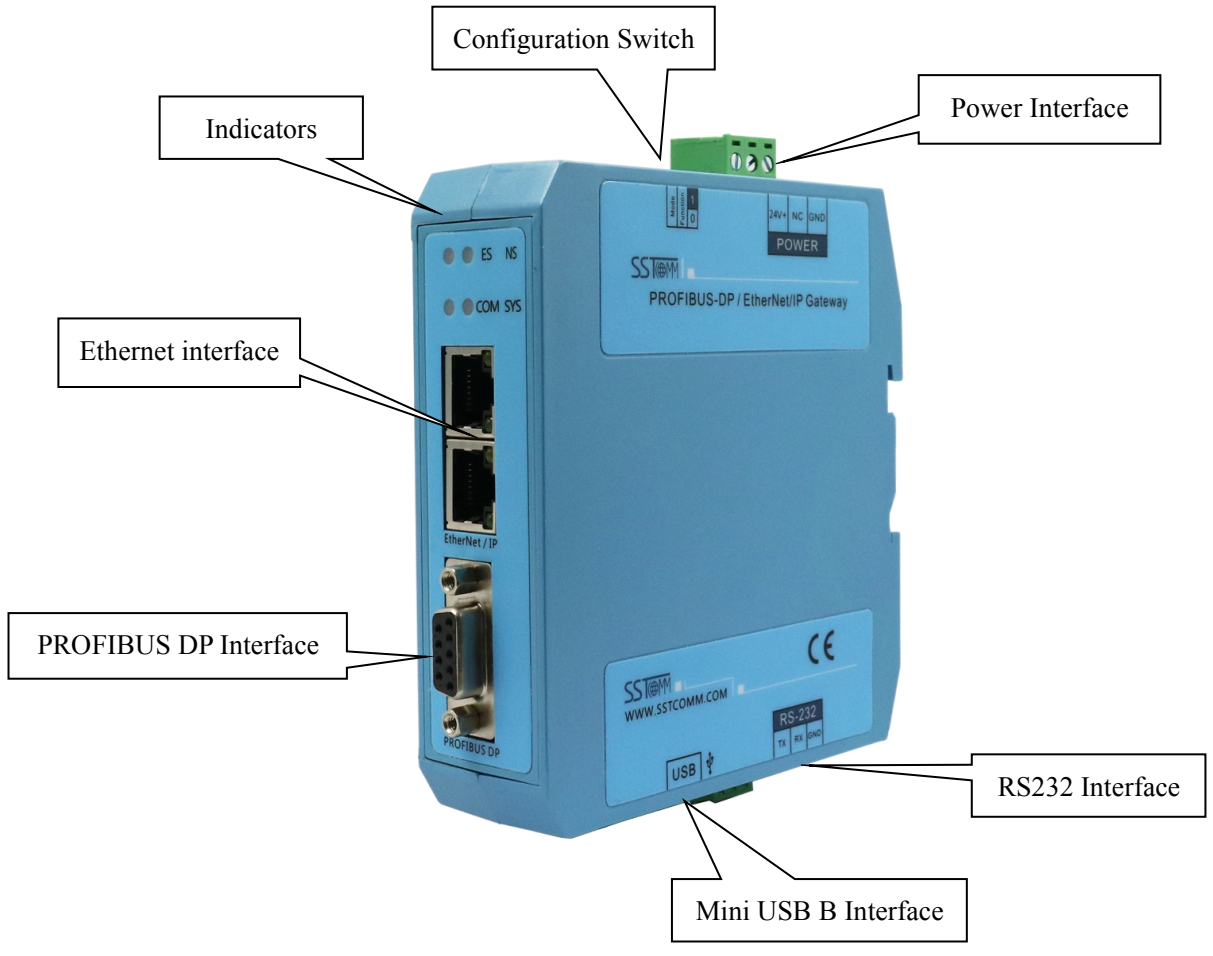

Notes: This picture is for reference only. The product appearance is subject to the actual product.

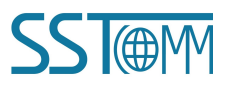

User Manual

## 2.2 Indicators

| Indicator | State                       | Description                                                |  |
|-----------|-----------------------------|------------------------------------------------------------|--|
|           | Green                       | PROFIBUS DP communication is normal                        |  |
|           | Green blinking              | More than one DP master are in the same network            |  |
| COM       | Red                         | At least one DP slave is disconnected                      |  |
|           | OFF                         | No DP configuration or no IP address assigned in DHCP mode |  |
|           | Green                       | DP master initialized normally                             |  |
| SVS       | Green, blinking irregularly | Configuration lost                                         |  |
| 515       | Red, quick blinking         | Hardware error                                             |  |
|           | OFF                         | No IP address assigned in DHCP mode                        |  |
| Green     |                             | Network initialized normally                               |  |
| ES        | Orange, slow blinking       | Configuration mode, fixed IP address 192.168.0.10          |  |
|           | Orange, quick blinking      | Bootload state                                             |  |
|           | Green                       | EtherNet/IP communication is normal                        |  |
| NS        | Green blinking              | No EtherNet/IP connection                                  |  |
|           | Orange, slow blinking       | Configuration mode, fixed IP address 192.168.0.10          |  |
|           | Orange, quick blinking      | Bootload state                                             |  |

## 2.3 Interfaces

## 2.3.1 Ethernet Interface

The two Ethernet interfaces are the RJ-45 socket, 10/100M adaptive.

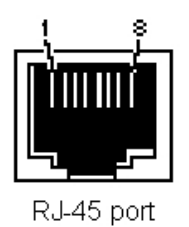

| Pin | Description          |
|-----|----------------------|
| S1  | TXD+, Transmit Data+ |
| S2  | TXD-, Transmit Data- |
| S3  | RXD+, Receive Data+  |
| S4  | Bi-directional Data+ |
| S5  | Bi-directional Data- |
| S6  | RXD-, Receive Data-  |
| S7  | Bi-directional Data+ |
| S8  | Bi-directional Data- |

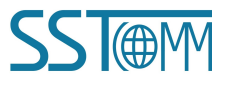

GT200-DPM-EI PROFIBUS DP/EtherNet/IP Gateway User Manual

## 2.3.2 PROFIBUS DP Interface

PROFIBUS DP wiring instructions as shown below:

|                 | GND (Pin 5)                                                                                                   |
|-----------------|----------------------------------------------------------------------------------------------------|
| PROFI_A (Pin 8) | $\bigcirc$ $\bigcirc$ $\bigcirc$ $\bigcirc$ $\bigcirc$ $\bigcirc$ $\bigcirc$ $\bigcirc$ $\bigcirc$ $\bigcirc$ |
|                 | 0 0 10                                                                                                    |
|                 | $\sim$                                                                                                    |

| Pin | Signal Description |                                      |  |
|-----|--------------------|--------------------------------------|--|
| 1   | NC                 | Not connected                        |  |
| 2   | NC                 | Not connected                        |  |
| 3   | PROFI_B            | Data P (B), <b>must be connected</b> |  |
| 4   | RTS                | Request to send                      |  |
| 5   | GND                | Isolated ground for +5VDC            |  |
| 6   | PROFI_5V           | Isolated +5VDC                       |  |
| 7   | NC                 | Not connected                        |  |
| 8   | PROFI_A            | Data N (A), must be connected        |  |
| 9   | NC                 | Not connected                        |  |

## 2.3.3 RS232 Interface

The RS232 interface can be used for PROFIBUS DP parameters configuration, connected to the computer.

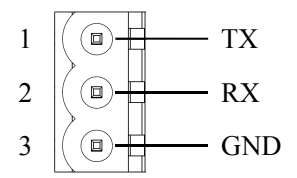

| Pin | Signal | Description                     |  |  |
|-----|--------|---------------------------------|--|--|
| 1   | TX     | Connected to RX of user device  |  |  |
| 2   | RX     | Connected to TX of user device  |  |  |
| 3   | GND    | Connected to GND of user device |  |  |

## 2.3.4 Mini USB B Interface

Mini USB B interface is defined as below:

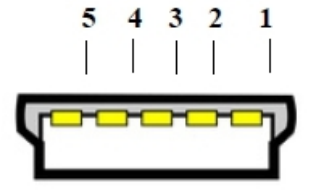

| Pin | Name | Description   |
|-----|------|---------------|
| 1   | VBUS | +5V           |
| 2   | D-   | Data negative |
| 3   | D+   | Data positive |
| 4   | IN   | NC            |
| 5   | GND  | Signal Ground |

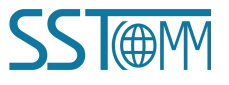

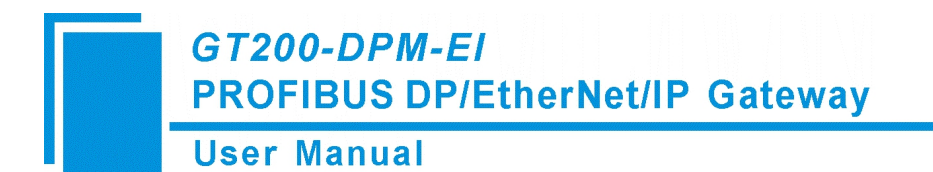

## 2.3.5 Configuration Switch

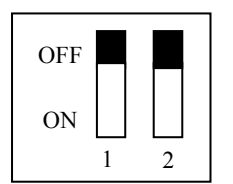

| Function (Bit 1) | Mode (Bit 2) | Description                                        |
|------------------|--------------|----------------------------------------------------|
| Off              | Off          | Run mode, allow set the IP address of the gateway  |
| Off              | On           | Configuration mode (fixed IP address 192.168.0.10) |
| On               | Off          | Run mode, forbidden to set the IP address          |
| On               | On           | spare                                              |

## 2.3.6 Power Interface

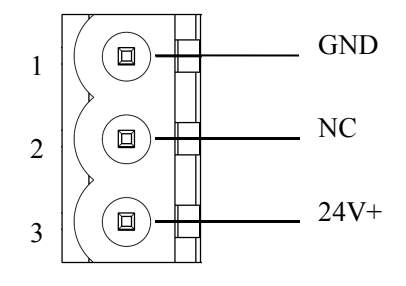

| Pin | Description   |
|-----|---------------|
| 1   | Ground        |
| 2   | Not connected |
| 3   | +24V DC       |

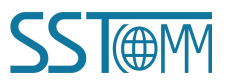

GT200-DPM-EI PROFIBUS DP/EtherNet/IP Gateway User Manual

## **3** Hardware Installation

## 3.1 Mechanical Dimensions

Size (width \* height \* depth): 34mm \* 116mm \* 107.4mm / 1.4 in \* 4.6 in \* 4.3 in

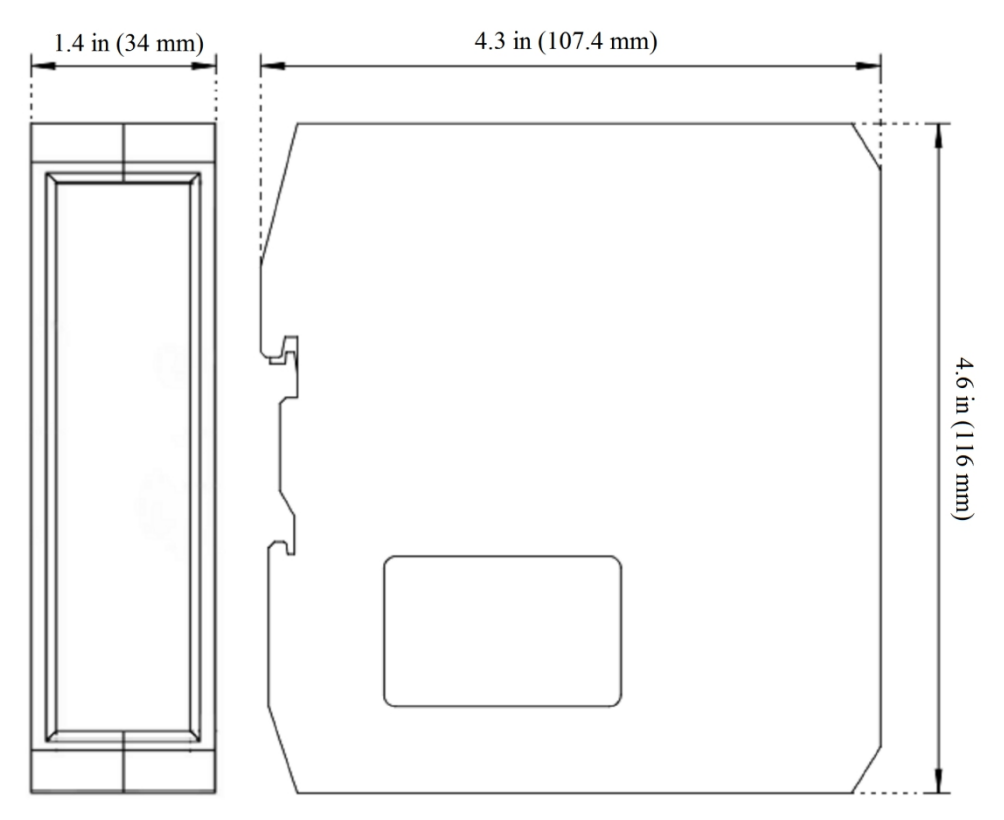

## 3.2 Mounting Method

Use 13.8 in (35 mm) DIN Rail.

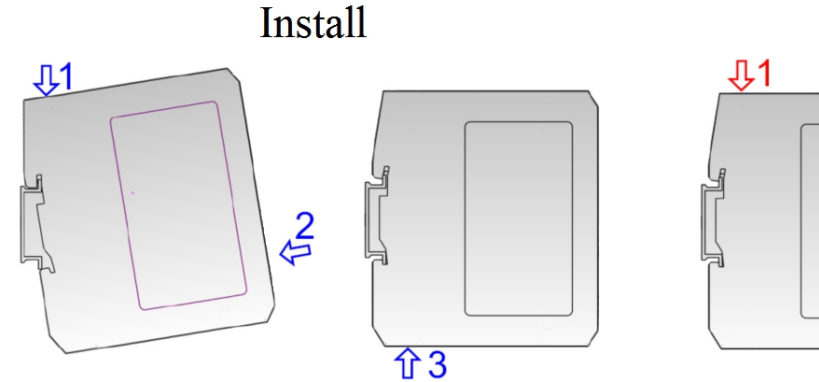

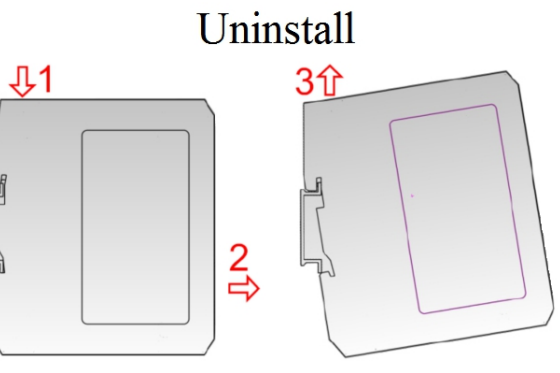

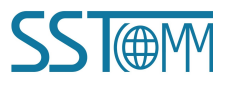

**User Manual** 

# 4 Quick Start Guide

Users can configure the GT200-DPM-EI work referring to the following steps:

 Correctly connect the power supply and the communication interfaces of the GT200-DPM-EI, referring to chapter 2 and 3.

Notes: Do not power on the devices before you confirm that the wiring is correct.

- 2. Install the configuration tools (downloaded at <u>www.sstcomm.com</u>). Configure the GT200-DPM-EI according to the application.
  - Configure the EtherNet/IP parameters with SST-EPM-CFG software, referring to chapter 7. Download the configuration by Ethernet cable.
  - (2) Configure the PROFIBUS DP parameters, referring to chapter 8. Download the configuration by the USB cable or RS-232 cable.
- 3. Connect the GT200-DPM-EI with the PROFIBUS DP devices and an EtherNet/IP scanner, then test the data transformation.

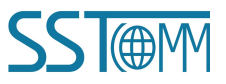

# **5** Working Principle

By creating the data conversion between the EtherNet/IP and PROFIBUS DP through mapping, there are two data buffers in the GT200-DPM-EI.

The gateway will write the data from the PROFIBUS DP devices to the network input buffer, then output to the corresponding EtherNet/IP Scanner by POLL I/O write command. At the same time gateway take the data from the output buffer and write to the PROFIBUS DP devices.

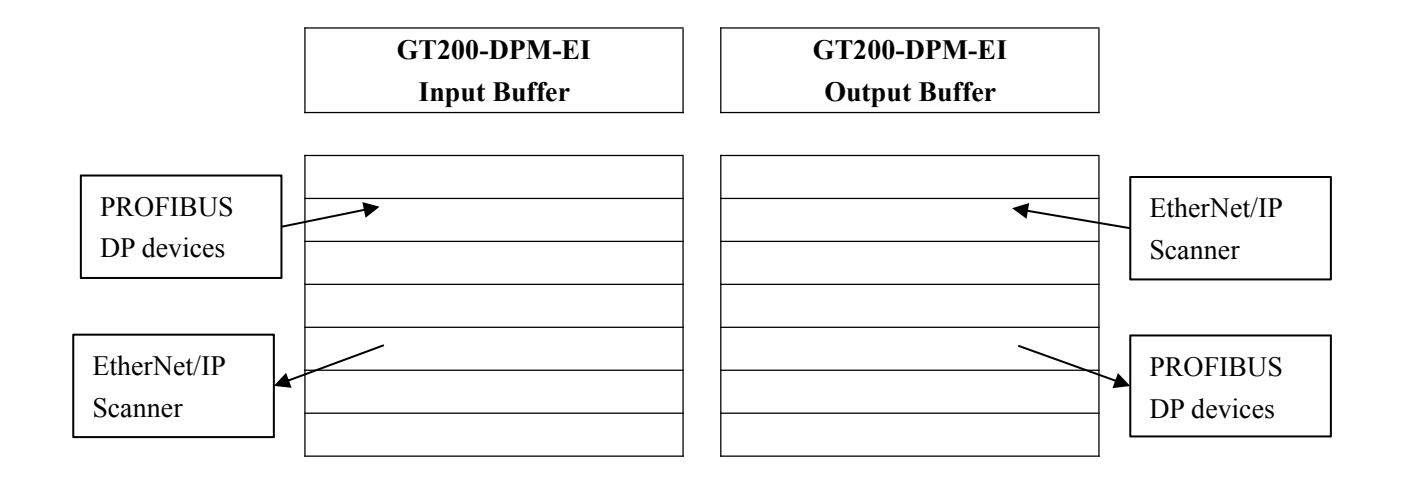

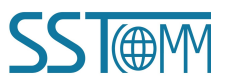

**User Manual** 

# **6** Configure Ethernet Parameters

## 6.1 SST-EPM-CFG Software Instructions

SST-EPM-CFG is a configuration software to configure GT200-DPM-EI parameters, based on Windows OS. Supported OS: WinXP, Win7, Win8, Win10.

## 6.2 Software Interface Description

| he main inte | erface is as she               | own below:                                                                                                |              |                                      |                                               |        |       |
|--------------|--------------------------------|----------------------------------------------------------------------------------------------------|--------------|--------------------------------------|-----------------------------------------------|--------|-------|
| 💿 Gateway C  | onfiguration Software SST-EPM- | -CFG                                                                                                    |              |                                      |                                               |        |       |
| File(F) Tool | (T) Help(H)                    |                                                                                                    |              |                                      | l Title Bar 📃                                 |        |       |
|              |                                | î. ↓ 🖉                                                                                                    | Menu F       | Bar                                  | The Dar                                       |        |       |
| Device       | Save Open                      | Upload Download Export                                                                                    | Niena E      | ,ui                                  |                                               |        |       |
| -Ethernet    | ree View                       | Assign IP Mode<br>IP Address<br>Subnet Wask<br>Gateway Address<br>DWS1<br>DNS2<br>Status Monitoring Enabl | Toolbar      | Manu<br>192.<br>255.<br>192.<br>Enab | al Assign<br>168.0.13<br>255.255.0<br>168.0.1 |        |       |
|              |                                |                                                                                                    |              | Configurati                          | on Window                                     |        |       |
| * IP setting | method: Manual Assign, DHCI    | Comme                                                                                                    | nt Interface |                                      |                                               |        |       |
| Ready        | J                              |                                                                                                    |              |                                      |                                               |        | NUM / |
| oolbar:      |                                |                                                                                                    |              |                                      |                                               |        |       |
|              |                                |                                                                                                    |              |                                      | ↓                                             | ×      |       |
|              | New                            | Save                                                                                                    | Open         | Upload                               | Download                                      | Export |       |

The toolbar provides icon shortcuts to major functions.

New: Create a new configuration project.

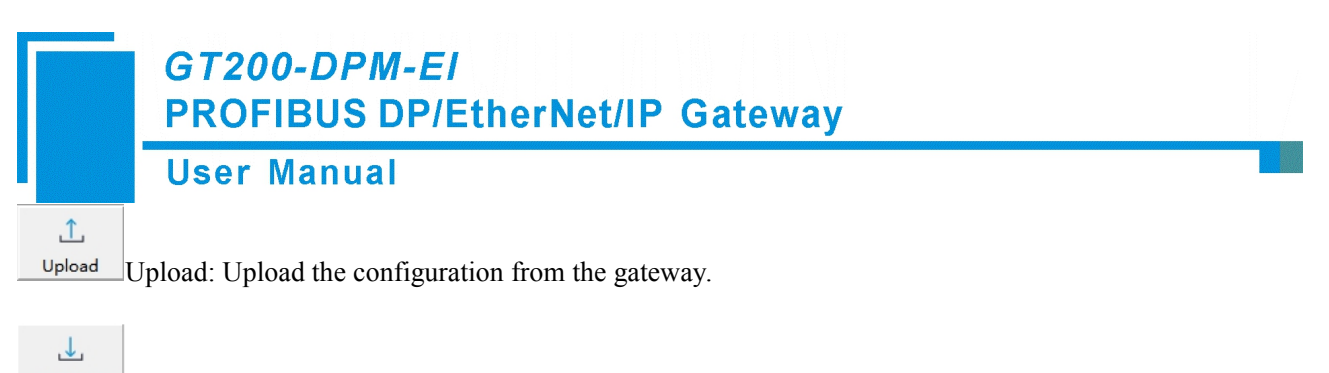

Download Download: Download the configuration to the gateway.

Export Export: Export the configuration to an Excel Table.

## 6.3 Function Descriptions

## 6.3.1 Configuration Window

On the device view interface, click Ethernet. The configuration view interface is displayed as follows: Notes: All gray parts are non-configurable items.

| Gateway Configuration Sof | tware SST-EPM-CFG     |                   |          |               |                 |
|---------------------------|-----------------------|-------------------|----------|---------------|-----------------|
| File(F) Tool(T) Help(H)   |                       |                   |          |               |                 |
|                           | C 1                   | 1                 | <b>四</b> |               |                 |
| New Case                  |                       | Developed Ex      |          |               |                 |
| Device                    | Open Opioad           | Configuration     | kport    |               |                 |
| Ethernet                  |                       |                   |          | W             |                 |
| Eulemet                   |                       | Assign IF mode    |          | Manual Assign |                 |
|                           |                       | Subpat Mack       |          | 255 255 255 0 |                 |
|                           |                       | Cateway Address   |          | 192 168 0 1   |                 |
|                           |                       | DNS1              |          | 172.100.0.1   |                 |
|                           |                       | DNS2              |          |               |                 |
|                           |                       | Status Monitoring | g Enable | Enable        |                 |
|                           |                       |                   |          |               |                 |
|                           |                       |                   |          |               |                 |
|                           |                       |                   |          |               |                 |
|                           |                       |                   |          |               |                 |
|                           |                       |                   |          |               |                 |
|                           |                       |                   |          |               |                 |
|                           |                       |                   |          |               |                 |
|                           |                       |                   |          |               |                 |
|                           |                       |                   |          |               |                 |
|                           |                       |                   |          |               | -               |
| ×                         |                       |                   |          |               | 1               |
|                           |                       |                   |          |               |                 |
|                           |                       |                   |          |               |                 |
| Industrial Io             | T Gateway Se          | ries              |          |               | Tol             |
| in a dott fail fo         | , calona, co          |                   |          |               |                 |
| Easily connect yo         | our Rockwell or Omro  | In PLC            |          | •             | SMOTT           |
| to cloud applicati        | ion through MQTT. F   | or example,       |          |               | an in iteration |
| Azure Io1, AWS            | IOT, Alibaba Cloud, E | :MQ, etc.         |          |               | EtherNet/IP     |
|                           |                       |                   |          |               | OD'/A           |
|                           |                       |                   |          |               |                 |
| Info News                 |                       |                   |          |               |                 |
| Ready                     |                       |                   |          |               | NUM             |

Assign IP Mode: Manual Assign, DHCP optional.

IP Address: The IP address of the GT200-DPM-EI.

Subnet Mask: The subnet mask of the GT200-DPM-EI.

Default Gateway: The gateway address of the GT200-DPM-EI.

**DNS1:** Default 0.0.0.0.

**DNS2:** Default 0.0.0.0.

**Status Monitoring Enable:** When enabled, the status of the DP slave is obtained. If it is off, its status will not be monitored.

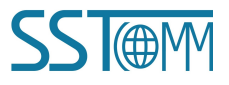

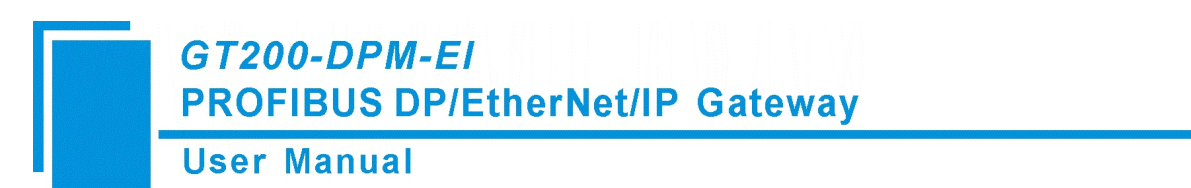

## 6.3.2 Upload Configuration

Select Upload Configuration to upload the gateway configuration information from the device to the software. The display interface is as follows:

| No. | Model        | IP Address   | MAC Address | Firmware Version | Status                      |
|-----|--------------|--------------|-------------|------------------|-----------------------------|
| 1   | GT200-DPM-EI | 192.168.0.13 |             | 1.3              | Allows remote configuration |
|     |              |              |             |                  |                             |
|     |              |              |             |                  |                             |
|     |              |              |             |                  |                             |
|     |              |              |             |                  |                             |
|     |              |              |             |                  |                             |
|     |              |              |             |                  |                             |
|     |              |              |             |                  |                             |
|     |              |              |             |                  |                             |
|     |              |              |             |                  |                             |
|     |              |              |             |                  |                             |
|     | Sign In      |              | Refres      | h                | Cancel                      |

Select device, click Sign In. Then click Upload.

| Upload Configuration                              | Upload Configuration                       |
|---------------------------------------------------|--------------------------------------------|
| Click "Upload" button to upload the configuration | Uploading the configuration is successful. |
| Upload Exit                                       | Upload Exit                                |

## 6.3.3 Download Configuration

Select Download Configuration to download the configured gateway information to the gateway device. The download and upload steps are similar:

| GT200-DPN<br>PROFIBUS I | <i>I-EI</i><br>)P/EtherNet/IP Gateway                                   |  |
|-------------------------|-------------------------------------------------------------------------|--|
| User Manua              | Tool(T) Help(H)<br>Ethernet Configuration(E)<br>Upload Configuration(U) |  |
|                         | Download Configuration<br>Export Excel<br>View Content                  |  |

Notes: Before downloading, please confirm all the configuration data is correct.

Select device, click Sign In. Then click Download.

| Download Configuration                                 | Download Configuration                       |
|--------------------------------------------------------|----------------------------------------------|
| Click "Download" button to download the configuration. | Downloading the configuration is successful. |
| Download Exit                                          | Download Exit                                |

After the download is completed, it will prompt whether to perform a reset operation. Click "OK" to automatically restart the firmware and make the IP address effective. If you select "Cancel", you need to restart the firmware manually to make the IP address take effect.

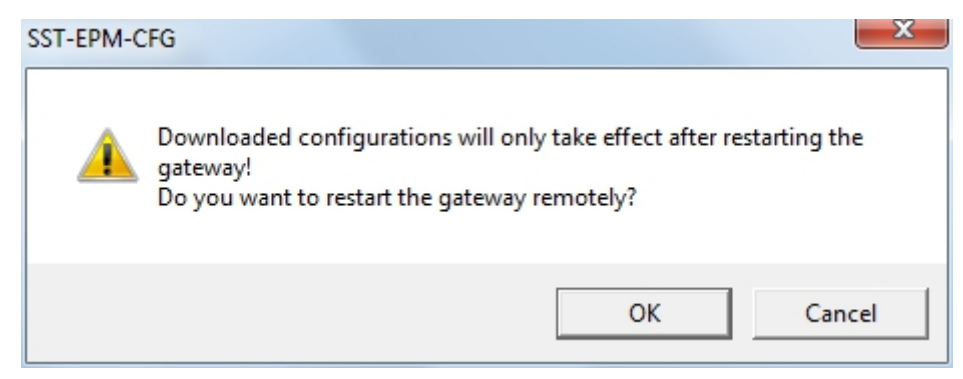

## 6.3.4 Save Configuration Project

Select "Save" to save the configured project as a \*.chg file.

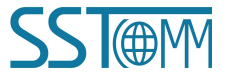

| GT200-DPM-E<br>PROFIBUS DP/<br>User Manual | /<br>Eth | erNet/IP                                                            | Gateway                               | / | _ |
|--------------------------------------------|----------|---------------------------------------------------------------------|---------------------------------------|---|---|
|                                            | File     | (F) Tool(T) I<br>New(N)<br>Open(O)<br>Save(S)<br>Save As(A)<br>Exit | Help(H)<br>Ctrl+N<br>Ctrl+O<br>Ctrl+S |   |   |

## 6.3.5 Loading configuration project

Select "Open" to open the saved .chg file.

| _    |             |         |   |
|------|-------------|---------|---|
| File | (F) Tool(T) | Help(H) | _ |
|      | New(N)      | Ctrl+N  |   |
|      | Open(O)     | Ctrl+O  | t |
|      | Save(S)     | Ctrl+S  | P |
|      | Save As(A)  |         | ŀ |
|      | Exit        |         |   |

## 6.3.6 Export Excel

Select "Export Excel" in the Tool menu, or click the icon on the Toolbar, to export the configuration to an Excel Table.

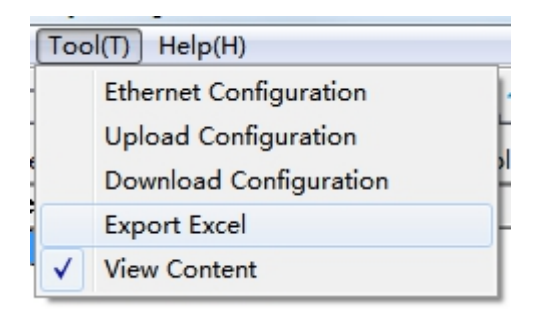

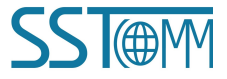

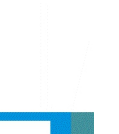

## 7 Configure PROFIBUS DP Parameters

## 7.1 Install SYCON.net

The STCON.net setup application is in the Configuration Tools folder (downloaded at <u>www.sstcomm.com</u>). 1. Open the folder "SYCON.net" and run the "SYCONnet netX setup".

| Name               | Туре        | Size      | Name                | Туре        | Size       |
|--------------------|-------------|-----------|---------------------|-------------|------------|
| 🐌 SYCON.net        | File folder |           | 鷆 Deutsch           | File folder |            |
| SST-EPM-CFG V1.0.4 | Application | 11,105 KB | 鷆 English           | File folder |            |
|                    |             |           | 鷆 Fran_ais          | File folder |            |
|                    |             |           | 🌗 Japanese          | File folder |            |
|                    |             |           | SYCONnet netX setup | Application | 128,500 KB |

X

2. Select the language.

| Choose S | etup Language                                                     |
|----------|-------------------------------------------------------------------|
| 2        | Select the language for this installation from the choices below. |
|          | English (United States)                                           |
|          | OK Cancel                                                         |

3. Install the application following the instructions:

#### 😸 SYCON.net for netX - InstallShield Wizard

| Welcome to the InstallShield Wizard for<br>SYCON.net for netX                                                                    |
|----------------------------------------------------------------------------------------------------|
| The InstallShield(R) Wizard will install SYCON.net for netX, version 1.300.100729.4204 on your computer. To continue, dick Next. |
| WARNING: This program is protected by copyright law and international treaties.                                                  |
| < Back Next > Cancel                                                                                                    |

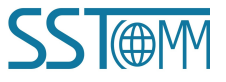

## User Manual

| SYCON.net for netX - InstallShield Wizard                                                                                                    | 5 |
|----------------------------------------------------------------------------------------------------|---|
| Important Information                                                                                                    |   |
| Please read the followinig information carefully.                                                                                                    |   |
|                                                                                                    | _ |
| Notes about major changes in SYCON.net V1.210.x.x and V1.300.x.x                                                                                                    |   |
| Please read these notes carefully, since they contain important information about major changes in SYCON.net.                                                                                                    |   |
| Overview                                                                                                    |   |
| 1. Concerns all supported Devices                                                                                                    |   |
| 1.1. New Driver for serial/TCP/USB Interface (All devices)                                                                                                    |   |
| 2 Concerns PC Cards CIEX and Communication Modules COMX                                                                                                    | Ŧ |
| I read the information                                                                                                    |   |
| I have not read the information yet                                                                                                    |   |
| installShield                                                                                                    |   |
|                                                                                                    |   |
|                                                                                                    |   |
|                                                                                                    |   |
| J SYCON.net for netX - InstallShield Wizard                                                                                                    | 3 |
| SYCON.net for netX - InstallShield Wizard                                                                                                    | ĸ |
| SYCON.net for netX - InstallShield Wizard                                                                                                    | x |
| SYCON.net for netX - InstallShield Wizard                                                                                                    | × |
| SYCON.net for netX - InstallShield Wizard                                                                                                    | X |
| SYCON.net for netX - InstallShield Wizard  License Agreement Please read the following license agreement carefully.  HILSCHER SOFTWARE LICENSE AGREEMENT This document is a legally valid contract between you and Hilscher Gesellschaft für Systemautomation mbH ("Hilscher").                                                                                                    | × |
| SYCON.net for netX - InstallShield Wizard  License Agreement Please read the following license agreement carefully.  HILSCHER SOFTWARE LICENSE AGREEMENT  This document is a legally valid contract between you and Hilscher Gesellschaft für Systemautomation mbH ("Hilscher").  Please read through this License Agreement carefully before installing and using the software. By installing the software and using it, whether in whole or in part, you accept all of the provisions of this Agreement.                                                                                                    | × |
| SYCON.net for netX - InstallShield Wizard  License Agreement Please read the following license agreement carefully.  HILSCHER SOFTWARE LICENSE AGREEMENT  This document is a legally valid contract between you and Hilscher Gesellschaft für Systemautomation mbH ("Hilscher"). Please read through this License Agreement carefully before installing and using the software. By installing the software and using it, whether in whole or in part, you accept all of the provisions of this Agreement.  If you decline to accept these terms and conditions, please do not install the software. Instead, return it to us or the retailer from which you purchased it for a refund of the purchase price.                                                                                                    |   |
| SYCON.net for netX - InstallShield Wizard  License Agreement Please read the following license agreement carefully.  HIL SCHER SOFTWARE LICENSE AGREEMENT  This document is a legally valid contract between you and Hilscher Gesellschaft für Systemautomation mbH ("Hilscher").  Please read through this License Agreement carefully before installing and using the software. By installing the software and using it, whether in whole or in part, you accept all of the provisions of this Agreement.  If you decline to accept these terms and conditions, please do not install the software. Instead, return it to us or the retailer from which you purchased it for a refund of the purchase price.  I accept the terms in the license agreement                                                                                                    |   |
| SYCON.net for netX - InstallShield Wizard  License Agreement Please read the following license agreement carefully.  HILSCHER SOFTWARE LICENSE AGREEMENT  This document is a legally valid contract between you and Hilscher Gesellschaft für Systemautomation mbH ("Hilscher").  Please read through this License Agreement carefully before installing and using the software. By installing the software and using it, whether in whole or in part, you accept all of the provisions of this Agreement.  If you decline to accept these terms and conditions, please do not install the software. Instead, return it to us or the retailer from which you purchased it for a refund of the purchase price.  I do not accept the terms in the license agreement I do not accept the terms in the license agreement                                                                                                    | ~ |
| <ul> <li>SYCON.net for netX - InstallShield Wizard</li> <li>License Agreement         Please read the following license agreement carefully.     </li> <li>HILSCHER SOFTWARE LICENSE AGREEMENT         This document is a legally valid contract between you and Hilscher Gesellschaft für         Systemautomation mbH ("Hilscher").     </li> <li>Please read through this License Agreement carefully before installing and using the         software. By installing the software and using it, whether in whole or in part, you accept all         of the provisions of this Agreement.         If you decline to accept these terms and conditions, please do not install the software.         Instead, return it to us or the retailer from which you purchased it for a refund of the         purchase price.         I do not accept the terms in the license agreement         I do not accept the terms in the license agreement         I do not accept the terms in the license agreement         I do not accept the terms in the license agreement         I accept the terms in the license agreement         I do not accept the terms in the license agreement         I do not accept the terms in the license agreement         I do not accept the terms in the license agreement         I do not accept the terms in the license agreement     </li></ul> |   |
| SYCON.net for netX - InstallShield Wizard  License Agreement Please read the following license agreement carefully.  HILSCHER SOFTWARE LICENSE AGREEMENT  This document is a legally valid contract between you and Hilscher Gesellschaft für Systemautomation mbH ("Hilscher"). Please read through this License Agreement carefully before installing and using the software. By installing the software and using it, whether in whole or in part, you accept all of the provisions of this Agreement.  If you decline to accept these terms and conditions, please do not install the software. Instead, return it to us or the retailer from which you purchased it for a refund of the purchase price.  I do not accept the terms in the license agreement IstallShield                                                                                                    |   |

4. Set the User Name and Organization.

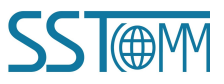

| GT200-DPM-EI                                                  |             |
|---------------------------------------------------------------|-------------|
| PROFIBUS DP/EtherNet/                                         | /IP Gateway |
| User Manual                                                   | _           |
| 岁 SYCON.net for netX - InstallShield Wizard                   |             |
| Customer Information<br>Please enter your information.        |             |
| User Name:                                                    |             |
| User                                                          |             |
| Organization:                                                 |             |
| ISSTCOMM                                                      |             |
|                                                               |             |
| Install this application for:                                 |             |
| <ul> <li>Anyone who uses this computer (all users)</li> </ul> |             |
| Only for me (User)                                            |             |
| TestellOlisld                                                 |             |
| Instalishield                                                 | Cancel      |
| 5. Select a setup type.                                       |             |
| 影 SYCON.net for netX - InstallShield Wizard                   |             |
| Setup Type                                                    | A A A       |

| Setup Type<br>Choose the set | up type that best suits your needs.                                                                                |
|------------------------------|----------------------------------------------------------------------------------------------------|
| Please select a              | setup type.                                                                                                    |
| Ocomplete                    | All program features will be installed. (Requires the most disk space.)                                            |
| Custom                       | Choose which program features you want installed and where they will be installed. Recommended for advanced users. |
| InstallShield                | < Back Next > Cancel                                                                                               |

If you select the Custom Setup, you can set the Installation path and the features to install. It's recommended to install all the features.

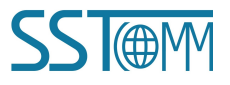

|            | <i>GT200-DPM-EI</i><br>PROFIBUS DP/EtherNet/IP Gateway |  |
|------------|--------------------------------------------------------|--|
|            | User Manual                                            |  |
| 늻 SYCON.ne | et for netX - InstallShield Wizard                     |  |
| Custom Set | up<br>rogram features you want installed.              |  |

| Click on an icon in the list below to change how a feature is ins | stalled.<br>Feature Description<br>This feature installs the<br>SYCON.net FDT Container. |
|-------------------------------------------------------------------|------------------------------------------------------------------------------------------|
| PLC Tools                                                         | This feature requires 7383KB on<br>your hard drive.                                      |
| Install to:                                                       |                                                                                          |
| C:\Program Files (x86)\Hilscher GmbH\SYCONnet\                    | Change                                                                                   |
| InstallShield                                                     |                                                                                          |
| Help Space < Back                                                 | Next > Cancel                                                                            |

6. Click Install to begin the installation and wait for installing.

| 岁 SYCON.net for netX - InstallShield Wizard                                                                 | x       |
|----------------------------------------------------------------------------------------------------|---------|
| Ready to Install the Program The wizard is ready to begin installation.                                     | 24      |
| Click Install to begin the installation.                                                                    |         |
| If you want to review or change any of your installation settings, click Back. Click Ca<br>exit the wizard. | ncel to |
|                                                                                                    |         |
|                                                                                                    |         |
|                                                                                                    |         |
|                                                                                                    |         |
|                                                                                                    |         |
|                                                                                                    |         |
| InstallShield < Back (                                                                                      | Cancel  |

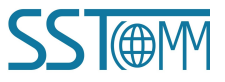

|                        | <i>GT200-DPM-EI</i><br>PROFIBUS DP/EtherNet/IP Gateway<br>User Manual                                  |  |
|------------------------|----------------------------------------------------------------------------------------------------|--|
| BYCON.r                | DN.net for netX - InstallShield Wizard                                                                 |  |
| Installing<br>The prog | Iling SYCON.net for netX program features you selected are being installed.                            |  |
| 17                     | Please wait while the InstallShield Wizard installs SYCON.net for netX. This may take several minutes. |  |
|                        | Status:                                                                                                |  |
|                        | Copying new files                                                                                      |  |
|                        |                                                                                                    |  |
|                        |                                                                                                    |  |
|                        |                                                                                                    |  |
|                        |                                                                                                    |  |
|                        |                                                                                                    |  |
|                        |                                                                                                    |  |
| InstallShield          |                                                                                                    |  |
| and the land           | < Back Next > Cancel                                                                                   |  |
|                        |                                                                                                    |  |

## 7.2 Start to Configure

1. Open the SYCON.net.

For the first time to open the software, it requires to set the password. If you don't want to set the password, please leave blank and click OK.

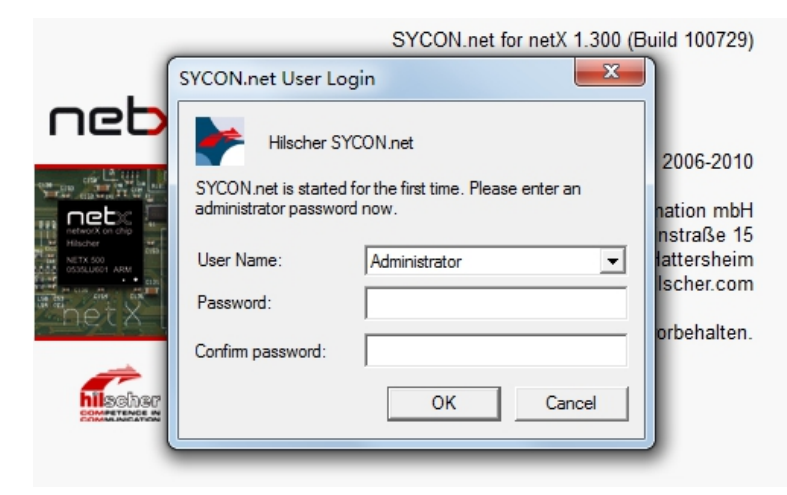

The second time and thereafter to open the software, if you didn't set the password before, please directly click OK to enter the configuration window.

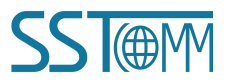

## User Manual

#### SYCON.net for netX 1.300 (Build 100729)

|                                                                                                    |                         |               |        | D                                       |
|----------------------------------------------------------------------------------------------------|-------------------------|---------------|--------|-----------------------------------------|
|                                                                                                    | SYCON.net User          | Login         | ×      |                                         |
| net:                                                                                                    | Hilscher                | SYCON.net     |        | 2006-2010                               |
| Hischer and Hischer and Hische | User Name:<br>Password: | Administrator | -      | nstraße 15<br>lattersheim<br>lscher.com |
|                                                                                                    |                         | ОК            | Cancel | orbehalten.                             |
| COMPETENCE IN                                                                                                    |                         |               | _      |                                         |

| SYCON.net - [Untitled.sp]                                                                                      |                           |            |
|----------------------------------------------------------------------------------------------------|---------------------------|------------|
| File View Device Network Extras Help                                                                           |                           |            |
| <br>□ D ⊯ ⊟ 0                                                                                                  |                           |            |
| netProject A X netDevice                                                                                       |                           | <b>▲</b> × |
| Project: Untitled                                                                                              | ^ (⊞- 🔄 AS-i              | <u>^</u>   |
|                                                                                                    | CANopen                   |            |
|                                                                                                    | = CC-Link                 |            |
|                                                                                                    | 🗄 🧰 CompoNet              | =          |
|                                                                                                    | 🔲 🖶 🧰 DeviceNet           |            |
|                                                                                                    | EtherCAT                  |            |
|                                                                                                    | EtherNet/IP               |            |
|                                                                                                    | Hart                      |            |
|                                                                                                    | Hundhus BTU               |            |
|                                                                                                    | B Coen Modbus/TCP         | -          |
|                                                                                                    | Fieldbus Vendor DTM Class |            |
|                                                                                                    | AS-i                      | *          |
|                                                                                                    |                           |            |
|                                                                                                    |                           |            |
|                                                                                                    |                           |            |
|                                                                                                    |                           |            |
|                                                                                                    |                           |            |
|                                                                                                    |                           |            |
|                                                                                                    |                           |            |
|                                                                                                    |                           |            |
|                                                                                                    | · ·                       | _          |
|                                                                                                    |                           |            |
| X                                                                                                    |                           |            |
|                                                                                                    |                           |            |
|                                                                                                    |                           |            |
| - Contract of the second second second second second second second second second second second second second s |                           |            |
|                                                                                                    |                           |            |
|                                                                                                    |                           |            |
|                                                                                                    |                           |            |
| Keady                                                                                                    | Administrator             | CAP NUM    |

#### 2. Save the project first.

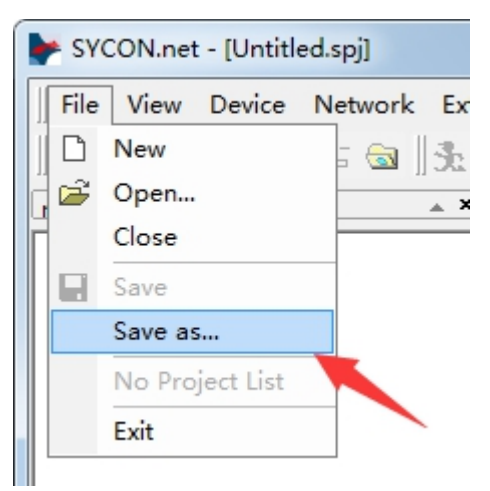

## GT200-DPM-EI PROFIBUS DP/EtherNet/IP Gateway User Manual

3. Open the Field device folder "Profibus DP V0" >> "Master" at right. Select "COMX DP/DPM" device, left-click on it and drag one onto the gray bus line at left, as shown below:

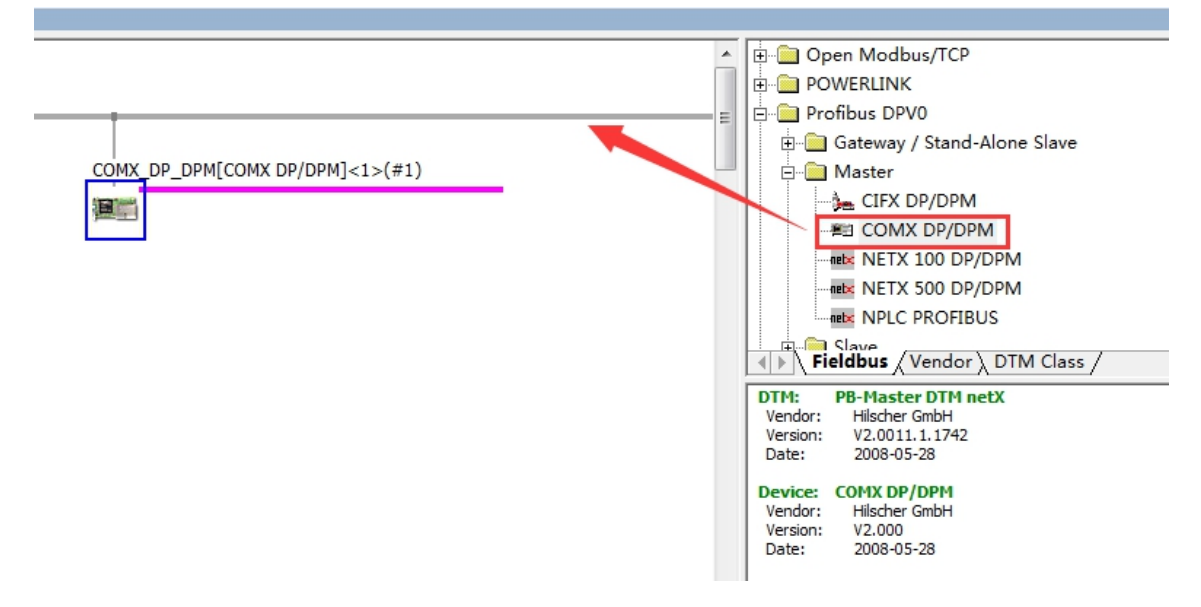

## 7.3 Configure DP Master Parameters

Double click on the master module and enter "Configuration" windows. Configure the parameters and apply the changes.

If your DP devices don't require special parameters, you can keep them as default.

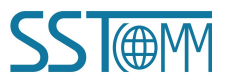

**User Manual** 

| ▶ netDevice - Configuration C         | COMX_DP_DPM[COMX DP/D    | DPM]<1>(#1)                                          |  |  |  |  |
|---------------------------------------|--------------------------|------------------------------------------------------|--|--|--|--|
| IO Device: COMX I<br>Vendor: Hilscher | ЭР/DPM<br>r GmbH         | Device ID: 0x0C61<br>Vendor ID: 0x011E               |  |  |  |  |
| Navigation Area 📃                     |                          | Bus Parameters                                       |  |  |  |  |
| Settings                              | Profile:                 | PROFIBUS DP                                          |  |  |  |  |
| Driver                                | Bus Parameters           |                                                      |  |  |  |  |
| Device Assignment                     | Baud Rate:               | 1500 V kBit/s Station Address:                       |  |  |  |  |
| Firmware Download                     | Slot Time:               | 300 tBit Target Rotation Time: 11894 tBit            |  |  |  |  |
| Configuration                         | Min Station Delay Time:  | 11 tBit = 7.9293 ms                                  |  |  |  |  |
| 🖶 Bus Parameters                      | May Station Delay Times  | 150 40th CAD Astudiantian Eastern 10                 |  |  |  |  |
| Process Data                          | Max. Station Delay Time: | 150 Bit GAP Actualization Factor: 10                 |  |  |  |  |
| Address Table                         | Quiet Time:              | 0 tBit Max. Retry Limit: 1                           |  |  |  |  |
| Station Table                         | Setup Time:              | 1 tBit Highest Station Address (HSA): 126            |  |  |  |  |
| Master Settings                       | Bus Monitoring           |                                                      |  |  |  |  |
|                                       | Data Control Time:       | 120 ms Override slave specific Watchdog Control Time |  |  |  |  |
|                                       | Min Slave Interval       | 2000 us Watchdog Control Time: 20 ms                 |  |  |  |  |
|                                       | Hin, blave triter val.   |                                                      |  |  |  |  |
|                                       | Calculated Timing ———    |                                                      |  |  |  |  |
|                                       | Tid1: 37 tBit            | Auto Clear ON                                        |  |  |  |  |
|                                       | Tid2: 150 tBit           | Values marked with this symbol should be Adjust      |  |  |  |  |
|                                       |                          |                                                      |  |  |  |  |
|                                       |                          |                                                      |  |  |  |  |
|                                       |                          |                                                      |  |  |  |  |
|                                       |                          | OK Cancel Apply Help                                 |  |  |  |  |
| Disconnected Data Set                 |                          |                                                      |  |  |  |  |

## 7.4 Add PROFIBUS DP Devices

- 1. Import the GSD files:
- (1) Select "Network" >> "Import Device Descriptions..." in the top menu.

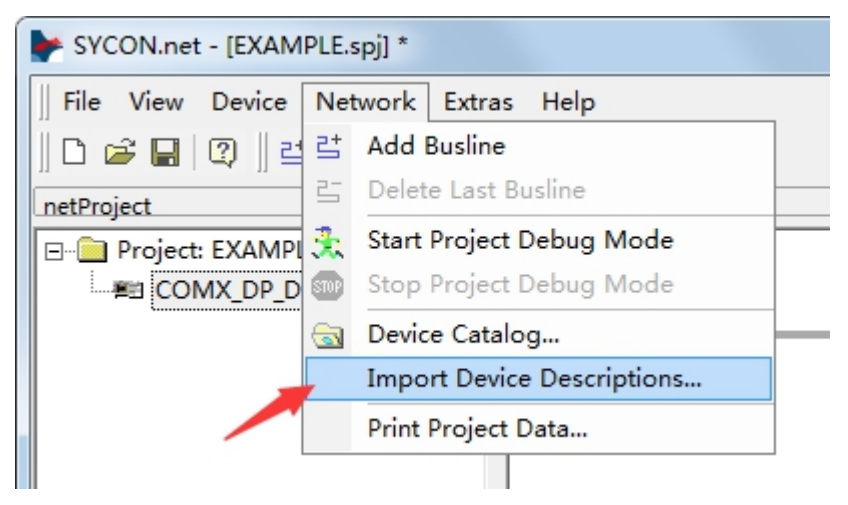

(2) Select the a GSD file of your device to import. Follow the instructions to finish importing.

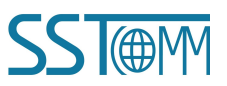

|     | <i>GT200-DPM-EI</i><br>PROFIBUS DP/EtherNet/IP Gateway |  |
|-----|--------------------------------------------------------|--|
|     | User Manual                                            |  |
| GSD | ← 🗈 📸 ▼                                                |  |
| DPR | S2A.gsd<br>S2M.gsd                                     |  |

(3) The device modules are in Vendor folders at right.

DPRS2S.gsd DPRS2T.gsd

| <ul> <li>GT200-DP-RS V5.0</li> <li>GT200-DP-RS V6.0</li> <li>Fieldbus Vendor DTM Class</li> <li>Fieldbus Vendor DTM Class</li> </ul>                                                                                                    |                                 | * |
|----------------------------------------------------------------------------------------------------|---------------------------------|---|
| <ul> <li>SSTCOMM Automation</li> <li>SSTCOMM Automation</li> <li>GT200-DP-RS V5.0</li> <li>GT200-DP-RS V6.0</li> <li>Fieldbus Vendor / DTM Class /</li> <li>Fieldbus Vendor / DTM Class /</li> </ul>                                                                                                    |                                 |   |
| Image: Street of the street of the street of the |                                 |   |
| <ul> <li>SSTCOMM Automation</li> <li>SSTCOMM Automation</li> <li>GT200-DP-RS V5.0</li> <li>GT200-DP-RS V6.0</li> <li>Fieldbus Vendor / DTM Class /</li> <li>Th: GSD Slave</li> <li>Vendor: Hilscher GmbH</li> <li>Version: 2.0.3.2</li> <li>Date: 2007-02-28</li> <li>Device: GT200-DP-RS V6.0</li> <li>Vendor: SSTCOMM Automation</li> <li>Version: V6.0</li> <li>Date: 2017-10-25</li> </ul>                                                                                                    |                                 |   |
| <ul> <li>SSTCOMM Automation</li> <li>Slave</li> <li>GT200-DP-RS V5.0</li> <li>GT200-DP-RS V6.0</li> <li>Fieldbus Vendor / DTM Class /</li> <li>Fieldbus Vendor / DTM Class /</li> <li>OTM: GSD Slave</li> <li>Vendor: Hilscher GmbH</li> <li>Version: 2.0.3.2</li> <li>Date: 2007-02-28</li> <li>Device: GT200-DP-RS V6.0</li> <li>Vendor: SSTCOMM Automation</li> <li>Version: V6.0</li> <li>Date: 2017-10-25</li> </ul>                                                                                                    |                                 |   |
| <ul> <li>SSTCOMM Automation</li> <li>SSTCOMM Automation</li> <li>GT200-DP-RS V5.0</li> <li>GT200-DP-RS V6.0</li> <li>Fieldbus Vendor DTM Class /</li> <li>Fieldbus Vendor DTM Class /</li> <li>OTM: GSD Slave</li> <li>Vendor: Hilscher GmbH</li> <li>Version: 2.0.3.2</li> <li>Date: 2007-02-28</li> <li>Device: GT200-DP-RS V6.0</li> <li>Vendor: SSTCOMM Automation</li> <li>Version: V6.0</li> <li>Date: 2017-10-25</li> </ul>                                                                                                    |                                 |   |
| <ul> <li>SSTCOMM Automation</li> <li>Slave</li> <li>GT200-DP-RS V5.0</li> <li>GT200-DP-RS V6.0</li> <li>Fieldbus Vendor / DTM Class /</li> <li>Fieldbus 2007-02-28</li> <li>Device: GT200-DP-RS V6.0</li> <li>Vendor: SSTCOMM Automation</li> <li>Version: V6.0</li> <li>Date: 2017-10-25</li> </ul>                                                                                                    |                                 | Ξ |
| Slave     GT200-DP-RS V5.0     GT200-DP-RS V6.0      Fieldbus Vendor / DTM Class /      Fieldbus Vendor / DTM Class /      Fieldbus / Vendor / DTM Class /      Orth: GSD Slave     Vendor: Hilscher GmbH     Version: 2.0.3.2     Date: 2007-02-28      Device: GT200-DP-RS V6.0     Vendor: SSTCOMM Automation     Version: V6.0     Date: 2017-10-25                                                                                                    | E SSTCOMM Automation            |   |
| GT200-DP-RS V5.0<br>GT200-DP-RS V6.0<br>Fieldbus Vendor / DTM Class /<br>DTM: GSD Slave<br>Vendor: Hilscher GmbH<br>Version: 2.0.3.2<br>Date: 2007-02-28<br>Device: GT200-DP-RS V6.0<br>Vendor: SSTCOMM Automation<br>Version: V6.0<br>Date: 2017-10-25                                                                                                    | 🗄 💼 Slave                       |   |
| GT200-DP-RS V6.0                                                                                                    |                                 |   |
| Fieldbus       Vendor       DTM Class         DTM:       GSD Slave <ul> <li>Vendor:</li> <li>Hilscher GmbH</li> <li>Version:</li> <li>2.0.3.2</li> <li>Date:</li> <li>2007-02-28</li> </ul> <ul> <li>Pevice:</li> <li>GT200-DP-RS V6.0</li> <li>Vendor:</li> <li>SSTCOMM Automation</li> <li>Version:</li> <li>V6.0</li> <li>Date:</li> <li>2017-10-25</li> </ul> <ul> <li>All the second second s</li></ul>                                                                                                    | GT200-DP-RS V6.0                | - |
| DTM:       GSD Slave         Vendor:       Hilscher GmbH         Version:       2.0.3.2         Date:       2007-02-28         Device:       GT200-DP-RS V6.0         Vendor:       SSTCOMM Automation         Version:       V6.0         Date:       2017-10-25                                                                                                    | ✓ Fieldbus Vendor / DTM Class / |   |
| Version: 2.0.3.2<br>Date: 2007-02-28<br>Device: GT200-DP-RS V6.0<br>Vendor: SSTCOMM Automation<br>Version: V6.0<br>Date: 2017-10-25                                                                                                    | DTM: GSD Slave                  | * |
| Date:         2007-02-28           Device:         GT200-DP-RS V6.0           Vendor:         SSTCOMM Automation           Version:         V6.0           Date:         2017-10-25                                                                                                    | Version: 2.0.3.2                |   |
| Device: GT200-DP-RS V6.0<br>Vendor: SSTCOMM Automation<br>Version: V6.0<br>Date: 2017-10-25                                                                                                    | Date: 2007-02-28                |   |
| Vendor: SSTCOMM Automation<br>Version: V6.0<br>Date: 2017-10-25                                                                                                    | Device: GT200-DP-RS V6.0        |   |
| Date: 2017-10-25                                                                                                    | Vendor: SSTCOMM Automation      |   |
|                                                                                                    | Date: 2017-10-25                |   |

2. Select the device, left-click on it and drag it onto the red bus line of the master module at left. You can add many devices onto the red bus line.

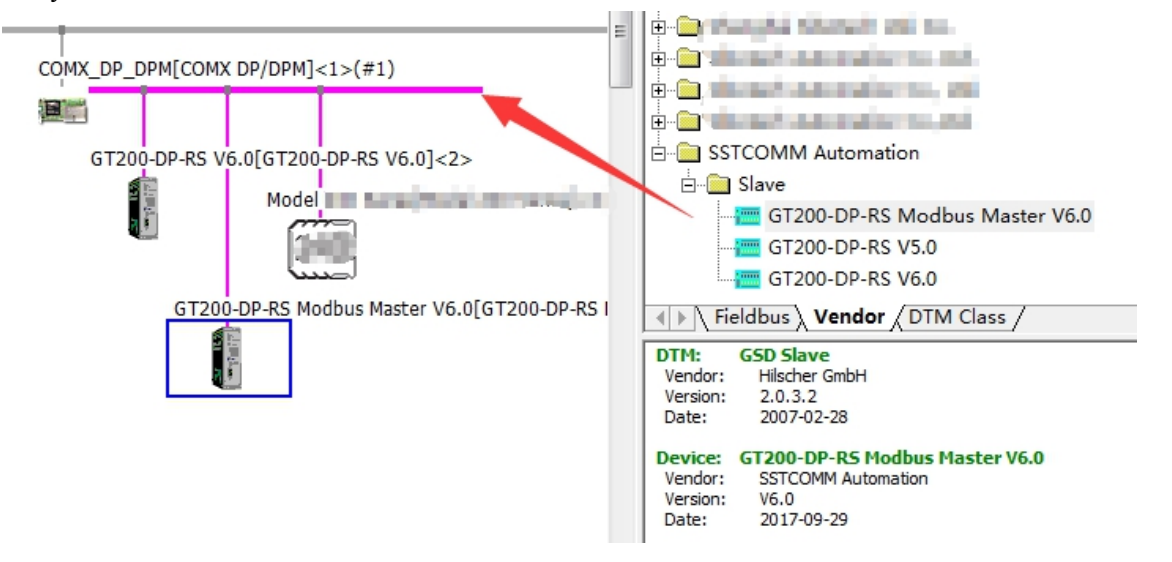

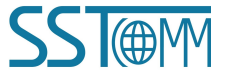

#### User Manual

## 7.4.1 Configure Devices Parameters

1. Double click on a device and configure the parameters. Please refer to the appropriate documentations.

| 脖 netDevice - Configu | ration GT200-DP-RS Modbus I    | Master V6.0[GT200-DP-I   | RS Modbus M      | aster V6.0]<3>    |        |
|-----------------------|--------------------------------|--------------------------|------------------|-------------------|--------|
| IO Device:            | GT200-DP-RS Modbus Master V6.0 |                          | Device ID:       | 0x0DC9            |        |
| FDT Vendor:           | SSTCOMM Automation             |                          | Vendor ID:       | -                 | 7      |
|                       |                                |                          |                  |                   |        |
| Navigation Are=       |                                | Mod                      | ules             |                   |        |
| Configuration         | Available Modules:             |                          |                  |                   |        |
| General               | Module name                    | Module                   | Configuration Id | dentifier         | A      |
| i Modules             | Status(8 Commands)             | 0x41,0                   | x00,0x00         |                   |        |
| Parameters            | Status(16 Commands)            | 0x41,0                   | x01,0x00         |                   |        |
| Groups                | Status(24 Commands)            | 0x41,0                   | x02,0x00         |                   |        |
| Esternione            | Status(32 Commands)            | 0x41,0                   | x03,0x00         |                   |        |
| Extensions            | Status(40 Commands)            | 0x41,0                   | x04,0x00         |                   |        |
| DPV1                  | Exception Codes                | 0x41,0                   | x40 0x01         |                   |        |
| 🔁 Device Descripti    | Read 1-8 Bits(0xxxx)           | 0x10                     | 10,0101          |                   |        |
| Device                | Read 9-16 Bits(0xxxx)          | 0x11                     |                  |                   |        |
| CCD                   | Daad 17-74 Rite(Nyvyy)         | 0v12                     |                  |                   | •      |
| GSD                   |                                |                          |                  | Insert            | Append |
|                       | Configured Modules:            |                          |                  |                   |        |
|                       | Slot Module name               |                          | Module Configu   | ration Identifier |        |
|                       |                                |                          |                  |                   |        |
|                       |                                |                          |                  |                   |        |
|                       |                                |                          |                  |                   |        |
|                       |                                |                          |                  |                   |        |
|                       |                                |                          |                  |                   |        |
|                       |                                |                          |                  |                   |        |
|                       |                                |                          |                  |                   |        |
|                       |                                |                          |                  |                   |        |
|                       | length of input/output data:   | 0 hytes (max 488 hytes)  |                  |                   |        |
|                       | Length of input data:          | 0 bytes (max, 100 bytes) |                  |                   | Remove |
|                       | Length of output data:         | 0 bytes (max, 244 bytes) |                  |                   |        |
|                       | Number of modules:             | 0 (max 50)               |                  |                   |        |
|                       | number of modules.             | o (max. 50)              |                  |                   |        |
|                       |                                | Г                        |                  |                   |        |
|                       |                                |                          | OK               | Cancel Apply      | Help   |
|                       | ata Set                        |                          |                  |                   |        |
| - Disconnected G Da   |                                |                          |                  |                   | ///    |

For example,

(1) In the "Configuration" >> "Modules" window, insert some modules as the configured modules.

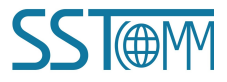

| GT2<br>PR0                | 2 <i>00-DPM-EI</i><br>DFIBUS DP/Ethe                            | erNet/IP Gatew                                 | ay               |           |
|---------------------------|-----------------------------------------------------------------|------------------------------------------------|------------------|-----------|
| Use                       | r Manual                                                        |                                                |                  |           |
| 🗲 netDevice - Configu     | ration GT200-DP-RS Modbus Mast                                  | er V6.0[GT200-DP-RS Modbus M                   | laster V6.0]<3>  |           |
| IO Device:<br>FDT Vendor: | GT200-DP-RS Modbus Master V6.0<br>SSTCOMM Automation            | Device ID:<br>Vendor ID:                       | 0x0DC9<br>-      |           |
| Navigation Are            |                                                                 | Modules                                        |                  |           |
| Configuration             | Available Modules:                                              |                                                |                  |           |
| General                   | Module name                                                     | Module Configuration I                         | dentifier        |           |
| ight Modules              | Write 233-240 Bits(0xxxx)                                       | 0x80.0x1D                                      |                  |           |
| Parameters                | Write 241-248 Bits(0xxxx)                                       | 0x80,0x1E                                      |                  |           |
| Groups                    | Write 249-256 Bits(0xxxx)                                       | 0x80,0x1F                                      |                  |           |
| Extensions                | Write Single Word(4xxxx)                                        | 0x60                                           |                  |           |
| Extensions                | Write 2 Words(4xxxx)                                            | 0x60                                           |                  |           |
| DPV1                      | Write 3 Words(4xxxx)                                            | 0x62                                           |                  |           |
| 🔄 Device Descripti        | Write 4 Words(4xxxx)                                            | 0x63                                           |                  |           |
| Device                    | Write 5 Words(4xxxx)                                            | 0x64                                           |                  |           |
| GSD                       | (Write 6 Worde (4vvvv)                                          | 0v65                                           |                  |           |
|                           | Configured Modules:                                             |                                                | Inser            | rt Append |
|                           | Slot Module name                                                | Module Configu                                 | ution Identifier |           |
|                           | 1 Read 4 Words(4xxxx)                                           | 0x53                                           |                  |           |
|                           | 2 Write 2 Words(4xxxx)                                          | 0x61                                           |                  |           |
|                           |                                                                 |                                                |                  |           |
|                           |                                                                 |                                                |                  |           |
|                           |                                                                 |                                                |                  |           |
|                           | Length of input/output data: 12 b<br>Length of input data: 8 by | ytes (max. 488 bytes)<br>/tes (max. 244 bytes) |                  | Remove    |
| ۰ III ۲                   | Length of output data: 4 by<br>Number of modules: 2 (n          | rtes (max. 244 bytes)<br>nax. 50)              |                  |           |
|                           |                                                                 | ОК                                             | Cancel Ap        | ply Help  |
| Disconnected 0 Da         | ta Set                                                          |                                                |                  |           |

(2) In the "Configuration" >> "Parameters" window, configure the common parameters and module parameters. Select the Module and Display mode at the top of the window.

Notes: Some devices don't supports configure the parameters by master configuration tools.

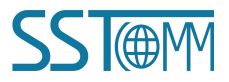

| GT:<br>PR                                                                                                    | 200-DPM-EI<br>OFIBUS DP/EtherNo                                                                                                    | et/IP Gatewa                                                                                                    | y             |               |
|----------------------------------------------------------------------------------------------------|----------------------------------------------------------------------------------------------------|----------------------------------------------------------------------------------------------------|---------------|---------------|
| Use                                                                                                    | er Manual                                                                                                    |                                                                                                    |               |               |
| ≽ netDevice - Configu                                                                                            | ration GT200-DP-RS Modbus Master V6.0                                                                                                    | [GT200-DP-RS Modbus Ma                                                                                                  | ster V6.0]<3> |               |
| IO Device:<br>FDT Vendor:                                                                                        | GT200-DP-RS Modbus Master V6.0<br>SSTCOMM Automation                                                                                                    | Device ID:<br>Vendor ID:                                                                                                | 0x0DC9<br>-   |               |
| Navigation Ares                                                                                                  |                                                                                                    | Parameters                                                                                                    |               |               |
| 🔄 Configuration<br>General<br>Modules                                                                            | Module: Common                                                                                                    |                                                                                                    | Display mode: | Hexadecimal 👤 |
| <ul> <li>Parameters<br/>Groups<br/>Extensions<br/>DPV1</li> <li>Device Description<br/>Device<br/>GSD</li> </ul> | Name         Baudrate (bps)         Data bits, Parity bit, Stop bits         Protocol Type         Response Timeout         Delay Between Polls         Transmission Mode         Write Mode         Response Timeout Action         Response Timeout for N times         Communication Interface | Value<br>9600<br>8 None 1<br>Modbus Master<br>300ms<br>No Delay<br>RTU<br>Change of Value<br>Hold Data<br>0x03<br>RS485 |               |               |
| <                                                                                                    |                                                                                                    | ОК                                                                                                    | Cancel 4      | Apply Help    |
| Disconnected D                                                                                                   | ata Set 🖉                                                                                                    |                                                                                                    |               |               |

2. Apply the changes and click OK.

## 7.4.2 Set the Station Address

Double click on the master module "COMX..." and open the configuration window. In "Configuration" >> "Station Table" window, set the DP station address and apply the changes.

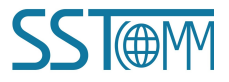

| GT200-<br>PROFIE<br>User M                                           | - <i>DPM-EI</i><br>BUS DP/Ether<br>anual               | Net/IP Gatew                          | ay                                                                                     |                             |
|----------------------------------------------------------------------|--------------------------------------------------------|---------------------------------------|----------------------------------------------------------------------------------------|-----------------------------|
| netDevice - Configuration C<br>IO Device: COMX D<br>Vendor: Hilscher | OMX_DP_DPM[COMX DP/DP<br>P/DPM<br>GmbH                 | M]<1>(#1)<br>Device ID:<br>Vendor ID: | 0x0C61<br>0x011E                                                                       |                             |
| Navigation Area                                                      | Activate Stati<br>V<br>2 (7200-<br>3 07200-<br>4 Todel | Station Table                         | Name<br>RS V6.0 SSTCO<br>RS Modbus MasteSSTCO<br>I I I I I I I I I I I I I I I I I I I | Vendor<br>M Automation<br>" |
| � Disconnected                                                       |                                                        | OK                                    | Cancel Apply                                                                           | Help                        |

## 7.5 Download the Configuration

Before downloading the configuration to the GT200-DPM-EI, please confirm the configured parameters are correct.

1. Connect the GT200-DPM-EI with the computer by the Mini USB cable or RS-232 cable. Please refer to chapter 2.3.3 for details.

2. Double click on the master module "COMX..." and enter "Settings" >> "Driver" window. Tick the two driver and apply the changes, as shown below:

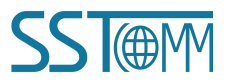

| User                                                                                                    | Manual                 | M]<1>(#1)                        |                                                      |                                   |
|----------------------------------------------------------------------------------------------------|------------------------|----------------------------------|------------------------------------------------------|-----------------------------------|
| IO Device: CC<br>Vendor: Hile                                                                                                    | MX DP/DPM<br>cher GmbH | Device<br>Vendo                  | E ID: 0x0C61<br>or ID: 0x011E                        | For                               |
| Navigation Area                                                                                                    |                        | Drive                            | r                                                    |                                   |
| <ul> <li>Driver<br/>netX Driver<br/>Device Assignment<br/>Firmware Downloa</li> <li>Configuration<br/>Bus Parameters<br/>Process Data<br/>Address Table<br/>Station Table<br/>Master Settings</li> </ul> | d                      | X (V3.x) 0.9.2.0<br>1.101.1.1878 | {787CD3A9-4CF6-4259-8E4E<br>{B54C8CC7-F333-4135-8405 | 0-109B6A6BEA91}<br>-6E12FC88EE62} |
|                                                                                                    |                        | ок                               | Cancel Apply                                         | / Help                            |

GT200-DPM-FI

3. Enter "Settings" >> "Driver" >> "netX Driver" window, enable the USB/RS232 connector and select the correct COM port. The COM port can be confirmed in the Windows Device Manager. Save and apply the changes.

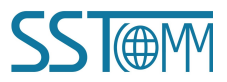

**User Manual** 

| 🕨 netDevice - Configuration CC                                                                                                    | MX_DP_DPM[COMX DP/DPM]<1>(#1)       |                                                                 |                                     |                |
|----------------------------------------------------------------------------------------------------|-------------------------------------|-----------------------------------------------------------------|-------------------------------------|----------------|
| IO Device: COMX DF<br>Vendor: Hilscher (                                                                                                    | /DPM<br>imbH                        | Device ID:<br>Vendor ID:                                        | 0x0C61<br>0x011E                    | FDT            |
| Navigation Area 📃                                                                                                    |                                     | netX Driver                                                     |                                     |                |
| <ul> <li>Settings</li> <li>Driver</li> <li>netX Driver</li> <li>Device Assignment</li> <li>Firmware Download</li> <li>Configuration</li> <li>Bus Parameters</li> <li>Process Data</li> <li>Address Table</li> <li>Station Table</li> <li>Master Settings</li> </ul> | USB/RS232 Connection TCP Connection | ODM required)<br>Byte Size:<br>Parity:<br>Is Keep Alive Timeout | 8 Byte<br>No Parity<br>2000<br>Save | ▼<br>▼<br>▼ ms |
|                                                                                                    |                                     | OK Can                                                          | el Apoly                            | Help           |
| ∜Þ Disconnected 🛈 Data Set                                                                                                    |                                     |                                                                 |                                     |                |

4. Enter "Settings" >> "Device Assignment" window, scan the suitable devices and tick the correct device, then apply the connection, as shown below:

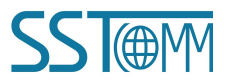

**User Manual** 

| retDevice - Configuration COMX_DP_DPM[COMX DP/DPM]<1>(#1) |                      |              |                    |           |            |                        |                    |             |
|-----------------------------------------------------------|----------------------|--------------|--------------------|-----------|------------|------------------------|--------------------|-------------|
| IO Device: COMX D<br>Vendor: Hilscher                     | P/DPM<br>GmbH        |              |                    |           | De<br>Ve   | evice ID:<br>endor ID: | 0x0C61<br>0x011E   | FDT         |
| Navigation Area 🗖                                         |                      |              |                    | D         | evice A    | ssignment              |                    |             |
| 🔄 Settings                                                | Scan                 | progress: 1/ | 1 Devices (Current | device: - | )          |                        |                    |             |
| Criver                                                    |                      |              |                    |           |            |                        |                    | Scan        |
| netX Driver                                               | Devic                | e selection: | suitable only      | / •       |            |                        |                    |             |
| Firmware Download                                         |                      | Device       | Hardware Por       | Slot      | Serial     | Driver                 | Channel Protocol   | Access path |
| Configuration                                             |                      | COMX         | -/-/PROFIBUS/-     | n/a       | 40115      | netX Driver            | PROFIBUS-DP Master | \COM4       |
| Bus Parameters                                            |                      |              |                    |           |            |                        |                    |             |
| Process Data                                              |                      |              |                    |           |            |                        |                    |             |
| Address Table                                             |                      |              |                    |           |            |                        |                    |             |
| Station Table                                             |                      |              |                    |           |            |                        |                    |             |
| Master Settings                                           |                      |              |                    |           |            |                        |                    |             |
|                                                           |                      |              |                    |           |            |                        |                    |             |
|                                                           |                      |              |                    |           |            |                        |                    |             |
|                                                           |                      |              |                    |           |            |                        |                    |             |
|                                                           |                      |              |                    |           |            |                        |                    |             |
|                                                           |                      |              |                    |           |            |                        |                    |             |
|                                                           |                      |              |                    |           |            |                        |                    |             |
|                                                           |                      |              |                    |           |            |                        |                    |             |
|                                                           |                      |              |                    |           |            |                        |                    |             |
|                                                           | Acce                 | ss path:     | {B54C8CC7          | 7-F333-41 | 135-8405-6 | 5E12FC88EE62}\(        | COM4_cifX0_Ch0     |             |
|                                                           | OK Cancel Apply Help |              |                    |           |            |                        |                    |             |
| ♥ Disconnected 0 Data Set                                 |                      |              | Save operation     | succee    | ded        |                        |                    |             |

5. Close the configuration window. Right click on the master module "COMX..." and select Connect. If the connection is successful, the name of the module will turn green.

| сомх     | DP_DPM[COMX DP/DPM]<1 | >(#1) | COMX_DP_DPM | I[COMX DP/DPM]< | (1>(#1) |
|----------|-----------------------|-------|-------------|-----------------|---------|
| <b>I</b> | Connect               |       |             |                 |         |
| 1        | Disconnect            | ٢E    |             |                 | 1 1     |
|          | Start Debug Mode      | e     |             |                 |         |
|          | Download              |       |             |                 |         |

6. When connecting successfully, right click on the master module "COMX..." and select Download.

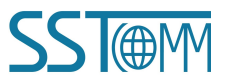

|              | <i>GT200-DPM-EI</i><br>PROFIBUS DP/Et                                 | herNet/I    | P Gateway                                       |  |
|--------------|-----------------------------------------------------------------------|-------------|-------------------------------------------------|--|
|              | User Manual                                                           |             |                                                 |  |
| сомх         | DP_DPM[COMX DP/DPM]<1>(#                                              | <b>†1)</b>  |                                                 |  |
|              |                                                                       | _           |                                                 |  |
|              | Connect                                                               |             |                                                 |  |
|              | Disconnect                                                            | 1           |                                                 |  |
|              | Start Debug Mode                                                      | Mi          |                                                 |  |
|              | Download                                                              |             |                                                 |  |
| 1            | Upload                                                                | 25          |                                                 |  |
|              | Cut                                                                   |             |                                                 |  |
| Click Yes t  | o continue and wait for downlo                                        | oading.     |                                                 |  |
| netDevice CO | MX_DP_DPM[COMX DP/DPM]<1>(#1) -                                       | Download 🔜  | netDevice                                       |  |
|              |                                                                       |             | Device: COMX_DP_DPM[COMX_DP/DPM]<1>(#1)         |  |
| If y         | you attempt to download during bus op                                 | eration,    | Download active, device performs initialisation |  |
| Do Co        | mmunication between master and slaves<br>you really want to download? | is stopped. | 99 % complete                                   |  |
|              |                                                                       |             | 99%                                             |  |
|              | Yes (Y)                                                               | No(N)       | Cancel                                          |  |

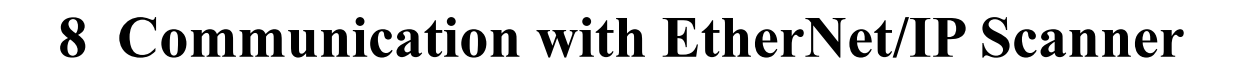

## **8.1** EtherNet/IP Communication Parameters

Connection parameters the adapter provides are as below:

| Data Size<br>Parameters | 260 Bytes | 492 Bytes |
|-------------------------|-----------|-----------|
| Input Instance          | 102       | 112       |
| Output Instance         | 101       | 111       |
| Configuration Instance  | 103       | 113       |

Notes: The Input data size should include 4-byte status. For example, when using the 260-byte parameters, the input size should be 264 bytes.

Take RSLogix5000 as an example:

Because the data format is "DINT", the data size is based on 32-bit and the "260 byte" should divide by 4.

| <b>⊡</b> ∎odule Pro | operties: Scanner (ETHERNET-   | ODVLE 1.1)       |                       | 2             |
|---------------------|--------------------------------|------------------|-----------------------|---------------|
| General* Cor        | nection Module Info            |                  |                       |               |
| Туре:               | ETHERNET-MODULE Generic Ethern | et Module        |                       | •             |
| Vendor:             | Allen-Bradley                  |                  |                       |               |
| Parent:             | Scanner                        |                  |                       |               |
| Na <u>m</u> e:      | SSTGateway                     | Connection Para  | ameters               |               |
| Description:        |                                |                  | Assembly<br>Instance: | Size:         |
| Description.        |                                | <u>I</u> nput:   | 102                   | 66 🔹 (32-bit) |
|                     |                                | O <u>u</u> tput: | 101                   | 65 📑 (32-bit) |
| Comm <u>F</u> ormat | Data - DINT                    | Configuration:   | 103                   | 0 🔺 (8-bit)   |
| Address / H         | lost Name                      | 0                |                       |               |
| P <u>A</u> ddre     | ess: 192.168.0.10              | Status Input:    |                       |               |
| O <u>H</u> ost Na   | ame:                           | Status Output:   |                       |               |
| Status: Offline     | ОК                             | Cancel           | Apply                 | y Help        |

The following RSLogix 5000 examples will describe how to read/write data in two ways.

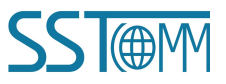

GT200-DPM-EI PROFIBUS DP/EtherNet/IP Gateway User Manual

## 8.2 Read/Write Data by IO Messaging (Recommend)

Right click on EtherNet/IP scanner module, click "New Module", as shown below:

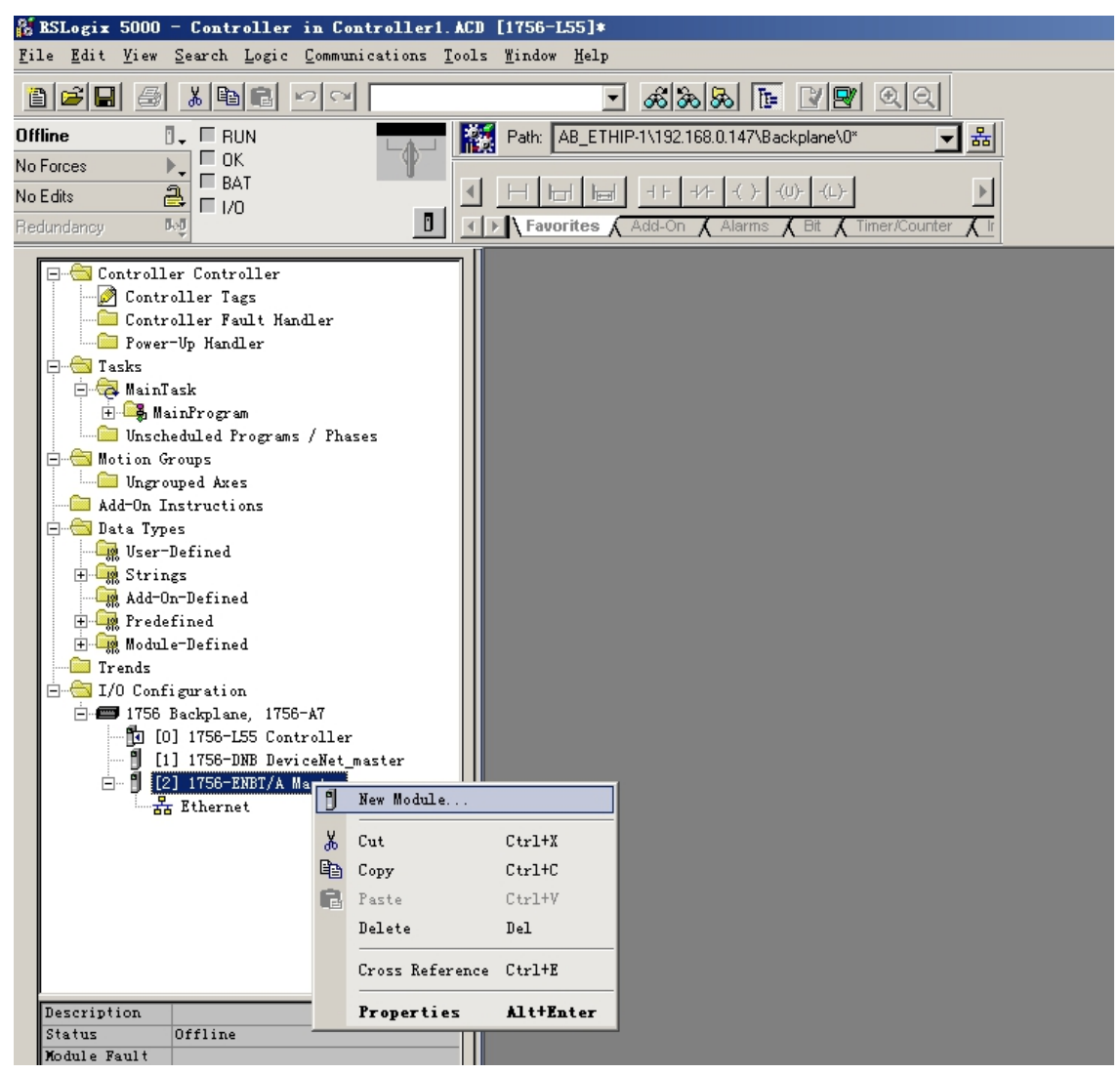

In the pop-up dialog box, unfold "+" before "Communications", choose "ETHERNET-MODULE", click "OK", as

shown below:

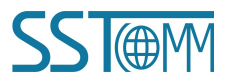

| U         | ser Man      | ual                                              |                       |      |
|-----------|--------------|--------------------------------------------------|-----------------------|------|
| Select ∎o | dule         |                                                  |                       |      |
|           |              |                                                  |                       |      |
| odule     |              | Description                                      | Yendor                |      |
| 1769      | -L35E Ether. | . 10/100 Mbps Ethernet Port on CompactLogix5335E | Allen-Bradley         |      |
| 1788      | -EN2DN/A     | 1788 Ethernet to DeviceNet Linking Device        | Allen-Bradley         |      |
| 1788      | -ENBT/A      | 1788 10/100 Mbps Ethernet Bridge, Twisted-Pai    | . Allen-Bradley       |      |
| - 1788    | -EWEB/A      | 1788 10/100 Mbps Ethernet Bridge w/Enhanced W    | . Allen-Bradley       |      |
| - 1794    | -AENT/A      | 1794 10/100 Mbps Ethernet Adapter, Twisted-Pa    | . Allen-Bradley       |      |
| 1794      | -AENT/B      | 1794 10/100 Mbps Ethernet Adapter, Twisted-Pa    | . Allen-Bradley       |      |
| Driv      | elogix5730 . | . 10/100 Mbps Ethernet Port on DriveLogix5730    | Allen-Bradley         |      |
| ETHE      | RNET-BRIDGE  | Generic EtherNet/IP CIP Bridge                   | Allen-Bradley         |      |
|           | RNET-MODULE  | Generic Ethernet Module                          | Allen-Bradley         |      |
| - Ethe    | rNet/IP      | SoftLogix5800 EtherNet/IP                        | Allen-Bradley         |      |
| РН-Р      | SSCENA/A     | Ethernet Adapter, Twisted-Pair Media             | Parker Hannifin Corp. |      |
| ∓ Digital |              |                                                  |                       |      |
| + Drives  |              |                                                  |                       |      |
| +HMI      |              |                                                  |                       |      |
|           |              |                                                  |                       |      |
|           |              |                                                  |                       | -    |
|           |              |                                                  | End Add En            |      |
|           |              |                                                  | Eind Add Fav          | onti |
|           |              |                                                  |                       |      |

Configure relevant information in the pop-up window, as shown below:

| ■odule Properties: Scanner (ETHERNET-                                                                                              | ODVLE 1.1)                                                                                                    |
|----------------------------------------------------------------------------------------------------|----------------------------------------------------------------------------------------------------|
| General Connection Module Info                                                                                                    |                                                                                                    |
| Type: ETHERNET-MODULE Generic Etherne<br>Vendor: Allen-Bradley                                                                     | et Module Set Communication Parameters.                                                                                                    |
| Parent: Scanner                                                                                                    | Please Telef to chapter 9.1.                                                                                                    |
| Name:       SSTGateway         Description:       Set the name.         Comm Format:       Data - DINT         Address / Host Name | Connection Parameters         Assembly         Instance:         Size:         Input:       102         0utput:       101         32       (32-bit)         Configuration:       113         10       (8-bit) |
| ● IP Address:         192 . 168 . 0 . 10           ● Host Name:         IP address of the                                          | Status Input:                                                                                                    |
| Status: Offline OK                                                                                                    | Cancel Apply Help                                                                                                    |

In the above picture, the module information needs to be configured includes:

Name: Name the added EtherNet/IP adapter module.

## GT200-DPM-EI PROFIBUS DP/EtherNet/IP Gateway User Manual

**Comm Format**: Configure data types. Users can choose data types as DINT, INT, SINT and REAL, etc. After confirmation, this cannot be changed. If you want to change data types, you can create new module.

**IP Address**: Set IP address of the EtherNet/IP adapter module (IP address of GT200-DPM-EI, configured by the software SST-EPM-CFG).

Connection Parameters: Set Connection parameters during communication. Please refer to chapter 9.1.

Note: "Size" (configured bytes) in the above picture should be the consistent with relevant input and output bytes of Instance in the above chapter.

Click "OK", set scanner polling time interval in the pop-up dialog box, the default is 10ms, as shown below:

| ■ ■odule Properties: ■aster (ETHERHET-■ODVLE 1.1)               |
|-----------------------------------------------------------------|
| General Connection Module Info                                  |
| Requested Packet Interval (RPI): 10.0 ms (1.0 - 3200.0 ms)      |
| Major Fault On Controller If Connection Fails While in Run Mode |
| Module Fault                                                    |
| Status: Offline OK Cancel Apply Help                            |

After setting this interval, click "OK" to save. Double click "Controller Tags", unfold "SSTGateway: O", as shown below:

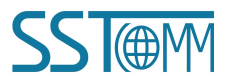

#### GT200-DPM-EI **PROFIBUS DP/EtherNet/IP Gateway User Manual** State Structure Controller in GT100EIRS.ACD [1756-L55]\* File Edit View Search Logic Communications Tools Window Help <u>- 🗆 ×</u> • & & & T T D. FRUN FOK BAT FI/0 Offline Path: <none: **▼** 器 -**P**-No Forces ۹. No Edits 1 7 Χ Χ 🖉 Controller Tags - Controller (controller) 🗀 Power-Up Handler - asks Scope: G Controlle ▼ Show... Unused, STRING, ALARM, ALARM\_ANALOG, ALARM\_DIGITAL, AXIS\_CONSUMED, AXIS\_GENERIC, A lasks MainTask MainProgram Program Tags MainRoutine Data Type Style Name △ Alias For Base Tag Description ±-SSTGateway:C AB:ETHERN. AB:ETHERN. 🗀 Unscheduled Programs / Phases Motion Groups Motion Groups Add-On Instructions Add-On Instructions Lata Types Strings Add-On-Defined DINT[33] Decimal ∃-SSTGateway:0 AB:ETHERN. SSTGateway:0.Data DINT[32] Decimal DINT Decimal + SSTGateway:0.Data[1] DINT Decimal + SSTGateway:0.Data[2] DINT Decimal Had on Perined Bodule .... Trends I/O Configuration I/O Configuration I/O 1/756-LS5 Controller ① 1/1756-EBT/A Scamer ② Ethernet ② Ethernet ③ Ethernet ③ TITERET-MODULE SSTGateway ③ 1756-EBBT/A Scamer + SSTGateway:0.Data[3] DINT Decimal SSTGateway:0.Data[4] DINT Decimal +-SSTGateway:0.Data[5] DINT Decimal + SSTGateway:0.Data[6] DINT Decimal + SSTGateway:0.Data[7] DINT Decimal + SSTGateway:0.Data[8] DINT Decimal \* Monitor Tags AEdit Tags/ DINT ÎĨ -Create Output Energize instruction

In the above picture, SSTGateway:O.Data [0] ~SSTGateway:O.Data [31] is the corresponding output data address

of SST Gateway module in scanner.

Unfold "SSTGateway: I", as shown below:

| 🔏 RSLogix 5000 - Controller in GT100EIRS.ACD [1756                                                                | -L55]*                        |                 |                           |              |                |                         | _ 🗆 ×            |  |  |
|----------------------------------------------------------------------------------------------------|-------------------------------|-----------------|---------------------------|--------------|----------------|-------------------------|------------------|--|--|
| <u>F</u> ile <u>E</u> dit <u>V</u> iew <u>S</u> earch <u>Logic</u> <u>Communications</u> <u>T</u> ools <u>W</u> i | ndow Help                     |                 |                           |              |                |                         |                  |  |  |
|                                                                                                    | - <u>&amp; &amp; &amp;</u> [= | 29 20           | 2                         |              |                |                         |                  |  |  |
| Offline 🛛 🗸 🗖 RUN 🔤 🎆 Pa                                                                                          | th: <none></none>             |                 | ▼ 器                       |              |                |                         |                  |  |  |
| No Forces                                                                                                    |                               |                 |                           |              |                |                         |                  |  |  |
| No Edits                                                                                                    |                               |                 |                           |              |                |                         |                  |  |  |
| Redundancy NO                                                                                                    | Favorites 🖌 Add-On 👗 Alarms   | 🖌 Bit 👗 Timer/C | ounter 🔏 Input/Output 🔏 🛙 | Compare 🔏 Co | mpute/Math 🔏 N | /love/Logical 🔏 File/Mi | sc. 🖌 File/Shift |  |  |
| Power-In Handler                                                                                                  | 🖉 Controller Tags - Contr     | oller (contro   | ller)                     |              |                |                         |                  |  |  |
| E Tasks                                                                                                    | Scope: 🚺 Controller 🔻         | Show U          | inused, STRING, ALARM, AL | ARM_ANALOG,  | ALARM_DIGITA   | L, AXIS_CONSUMED, A     | XIS_GENERIC, A   |  |  |
| - A MainTask                                                                                                    | Name A                        | Alias For F     | Rase Tan Data Tune        | Stule        | Description    | -                       |                  |  |  |
| - Program Tags                                                                                                    | +-SSTGatewarrC                |                 |                           | 00,0         | Botonpilon     |                         |                  |  |  |
| - 🗈 MainRoutine                                                                                                   | E-CCTC aterway!               |                 | AD.ETHERN                 |              |                |                         |                  |  |  |
| Unscheduled Programs / Phases                                                                                     |                               | · · · · · ·     | AD.ETHENN.                |              |                |                         |                  |  |  |
| - Motion Groups                                                                                                   | SSTGateway:I.Data             |                 | DINT[33]                  | Decimal      |                |                         |                  |  |  |
| Add-On Instructions                                                                                               | ± SSTGateway:I.Data[0]        |                 | DINT                      | Decimal      |                |                         |                  |  |  |
| - Data Types                                                                                                    | SSTGateway:I.Data[1]          |                 | DINT                      | Decimal      |                |                         |                  |  |  |
| - Gener-Defined                                                                                                   | SSTGateway:I.Data[2]          |                 | DINT                      | Decimal      |                |                         |                  |  |  |
| 庄 🙀 Strings                                                                                                    | E-SSTGateway:I.Data[3]        |                 | DINT                      | Decimal      |                |                         |                  |  |  |
| Add-On-Defined                                                                                                    | ± SSTG ateway:   Data[4]      |                 | DINT                      | Decimal      |                |                         |                  |  |  |
| H- Rredefined                                                                                                    | +-SSTG staward D stafFi       |                 | DINT                      | Decimal      |                |                         |                  |  |  |
| H - Module-Defined                                                                                                | SST dateway(1.Data[5]         |                 | DINT                      | Decimal      |                |                         |                  |  |  |
| - Irenus                                                                                                    | T SSIGateway:I.Data[6]        |                 | DINT                      | Decimal      | _              |                         |                  |  |  |
| ⊡ 🖅 1756 Backplane, 1756-A7                                                                                       | SSTGateway:I.Data[7]          |                 | DINT                      | Decimal      |                |                         |                  |  |  |
| [] [0] 1756-L55 Controller                                                                                        | +-SSTGateway:I.Data[8]        |                 | DINT                      | Decimal      |                |                         |                  |  |  |
| 🖃 🖞 [1] 1756-ENBT/A Scanner                                                                                       | SSTGateway:I.Data[9]          |                 | DINT                      | Decimal      |                |                         |                  |  |  |
| 금 器 Ethernet                                                                                                    | E:SSTGateway:I.Data[10        |                 | DINT                      | Decimal      |                |                         |                  |  |  |
| ETHERNET-MODULE SSTGateway                                                                                        | E-CCTG-downer D-d-111         |                 | DINT                      | Degimal      |                |                         |                  |  |  |
| IISO-ENDI/A Scanner                                                                                               | ▲ ▶ \ Monitor Tags λEdi       | t Tags/         |                           | •            |                |                         |                  |  |  |
|                                                                                                    |                               |                 |                           |              |                |                         |                  |  |  |
| Enter a tag name                                                                                                  |                               |                 |                           |              |                |                         | 11               |  |  |

In the above picture, the first 4 bytes of SSTGateway: I. Data [0] are the status bytes. SSTGateway:I.Data [1] ~SSTGateway: I. Data [32] are the input data from GT200-DPM-EI.

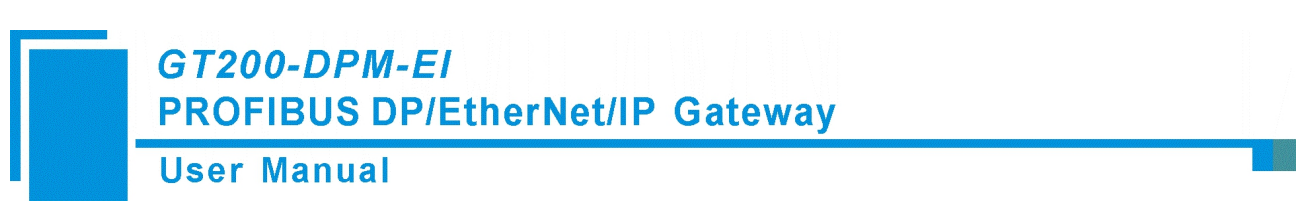

## 8.3 Read/Write Data by MSG

## 8.3.1 Read Data

Create a new project; it is in the "Offline" mode. Add two new tags "ReadTag" and "ReadData" under the "Controller Tags" and set the type of "ReadTag" as "MESSAGE" and "ReadData" as "DINT [500]".

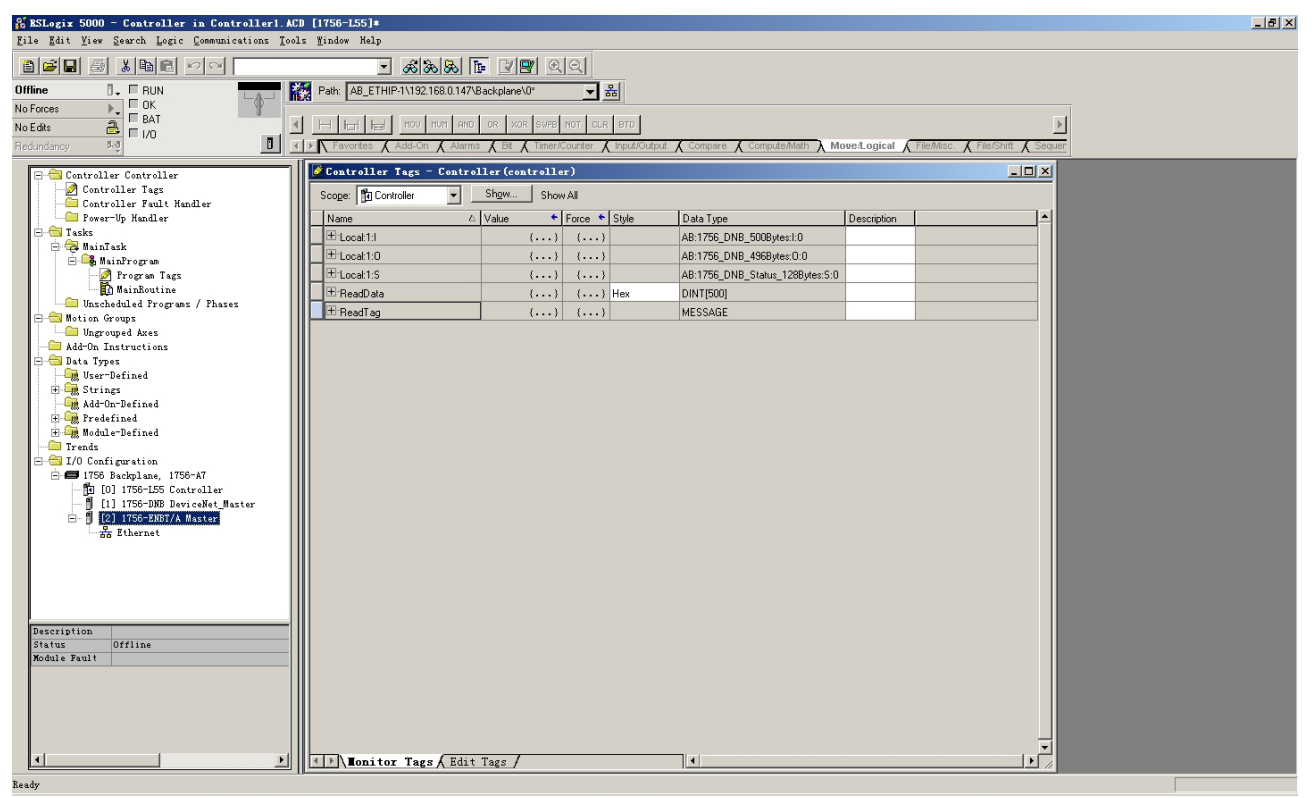

Right click "ReadTag", select "Configure "ReadTag":

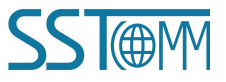

#### **User Manual**

| BSLogix 5000 - Controller in GT100EIRS. ACD [175]                                                              | 6-L55]*             |                                     |           |                    | <u>_</u> _×                                |
|----------------------------------------------------------------------------------------------------|---------------------|-------------------------------------|-----------|--------------------|--------------------------------------------|
| <u>F</u> ile <u>E</u> dit <u>V</u> iew <u>Search</u> <u>Logic</u> <u>Communications</u> <u>T</u> ools <u>W</u> | indow Help          | Monitor "ReadTag"                   |           |                    |                                            |
|                                                                                                    |                     | New Tag which aliases "ReadTag"     |           |                    |                                            |
|                                                                                                    |                     | Edit "ReadTag" Properties           | Alt+Enter |                    |                                            |
| Offline 0, RUN                                                                                                 | Path: <none></none> | Configure "ReadTag"                 | Ctrl+I    | 1                  |                                            |
| No Forces                                                                                                    |                     | Edit "MESSAGE" Data Type            |           |                    |                                            |
|                                                                                                    |                     | Go to Cross Reference for "ReadTag" | Ctrl+E    |                    |                                            |
| Redundancy 👧                                                                                                   | Favorites Add-O     |                                     |           | are 🖌 Compute/Math | 🕻 Move/Logical 🔏 File/Misc. 🔏 File/Shift 🥇 |
|                                                                                                    | C                   | Find ALL "ReadIag"                  |           |                    |                                            |
| Controller Fault Handler                                                                                       | Controller          | Message Path Editor                 |           |                    |                                            |
| Tower-Up Handler                                                                                               | Scope: 🛐 Contr      | <u>G</u> o To                       | Ctrl+G    | M_ANALOG, ALARM_DI | GITAL, AXIS_CONSUMED, AXIS_GENERIC, A      |
| - A MainTask                                                                                                   | Name 8              | Cut                                 | Ctrl+X    | ityle Descriptio   | n                                          |
| 🗄 🕞 MainProgram                                                                                                | E-GT100EIBS         | Copy                                | Ctrl+C    |                    |                                            |
|                                                                                                    |                     | Parte                               | Ctr1+V    |                    |                                            |
| - Motion Groups                                                                                                |                     | Pasta Pass-Through                  |           |                    |                                            |
| Ungrouped Axes                                                                                                 | I GI TUDEIHS        |                                     |           |                    |                                            |
|                                                                                                    | ±-ReadData          | Delete                              | Del       | lex                |                                            |
| - ge User-Defined                                                                                              | ±-ReadTag           | 1                                   | MESSAGE   | -                  |                                            |
| 🕀 🙀 Strings                                                                                                    | 2                   |                                     |           |                    |                                            |
| - 🔤 Add-On-Defined                                                                                             |                     |                                     |           |                    |                                            |
| T Redefined                                                                                                    |                     |                                     |           |                    |                                            |
| H                                                                                                    |                     |                                     |           |                    |                                            |
|                                                                                                    |                     |                                     |           |                    |                                            |
| 🖻 🖅 1756 Backplane, 1756-A7                                                                                    |                     |                                     |           |                    |                                            |
| [0] 1756-L55 Controller                                                                                        |                     |                                     |           |                    |                                            |
| ⊡ 🖞 [1] 1756-ENBT/A Scanner                                                                                    |                     |                                     |           |                    |                                            |
| T T 711                                                                                                    |                     |                                     |           |                    |                                            |

In the new pop-up window, it needs to set some parameters as below:

Message Type: CIP Generic

Service Type: Select "Get Attribute Single", now, relevant service code will become "e (Hex)"

Class: 4 (Hex)

Instance: Please refer to chapter 9.1 EtherNet/IP Connection Parameters.

#### Attribute: 3 (Hex)

Destination: Select "ReadData" label, now, the data that have been received will be saved in this tag.

| ∎essage Configuration - ReadTag                                                                                                    | ×                                                           |
|----------------------------------------------------------------------------------------------------|-------------------------------------------------------------|
| Configuration* Communication Tag                                                                                                    |                                                             |
| Message <u>Type</u> : CIP Generic                                                                                                    | •                                                           |
| Service<br>Type:       Get Attribute Single         Service<br>Code:       e       (Hex)       Class:       4       (Hex)         Instance:       102       Attribute:       3       (Hex) | Source Element:<br>Source Length:<br>Destination<br>New Tag |
| <ul> <li>Enable O Enable Waiting O Start</li> <li>Error Code: Extended Error</li> <li>Error</li> <li>Error</li> </ul>                                                                      | ◯ Done Done O<br>□ Timed Ou:←                               |

Choose "Communication" label, input the relevant path of connecting EtherNet/IP adapter in the blank space

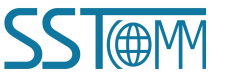

## GT200-DPM-EI PROFIBUS DP/EtherNet/IP Gateway User Manual

behind the Path, the path format is: EthetNet IP hostname, EtherNet/IP scanner slot No., IP address of EtherNet/IP adapter, after setting the path, click "Apply", "Confirm". As is shown below:

In this instance, EtherNet/IP hostname is "Scanner", EtherNet/IP scanner slot No. Is "2", EtherNet/IP adapter (SST Gateway) is "192.168.0.10". IP address of SST Gateway is the address which is configured by the configuration software.

| essage Configuration - ReadTag                                                                                                    |
|----------------------------------------------------------------------------------------------------|
| Configuration* Communication* Tag                                                                                                    |
| Path: Scanner,2,192.168.0.10 Browse<br>Scanner,2,192.168.0.10                                                                                                    |
| Communication Method         CIP       DH+         CIP       DH+         CIP       DH+         CIP       DH+         CIP       DH+         CIP       DH+         CIP       DH+         CIP       DH+         Destination Link:       DH+         CIP       Source Link:         Destination Node:       DH+ |
| Connected Cache Connections                                                                                                    |
|                                                                                                    |
| ○ Enable ○ Enable Waiting ○ Start ○ Done Done 0                                                                                                    |
| C) Error Code: Extended Error [ limed Uu *<br>Error<br>Error                                                                                                    |

Add a "MSG" command in "MainRoutine" under the "MainProgram" and choose "ReadTag" as "Message Control", as shown below:

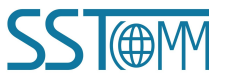

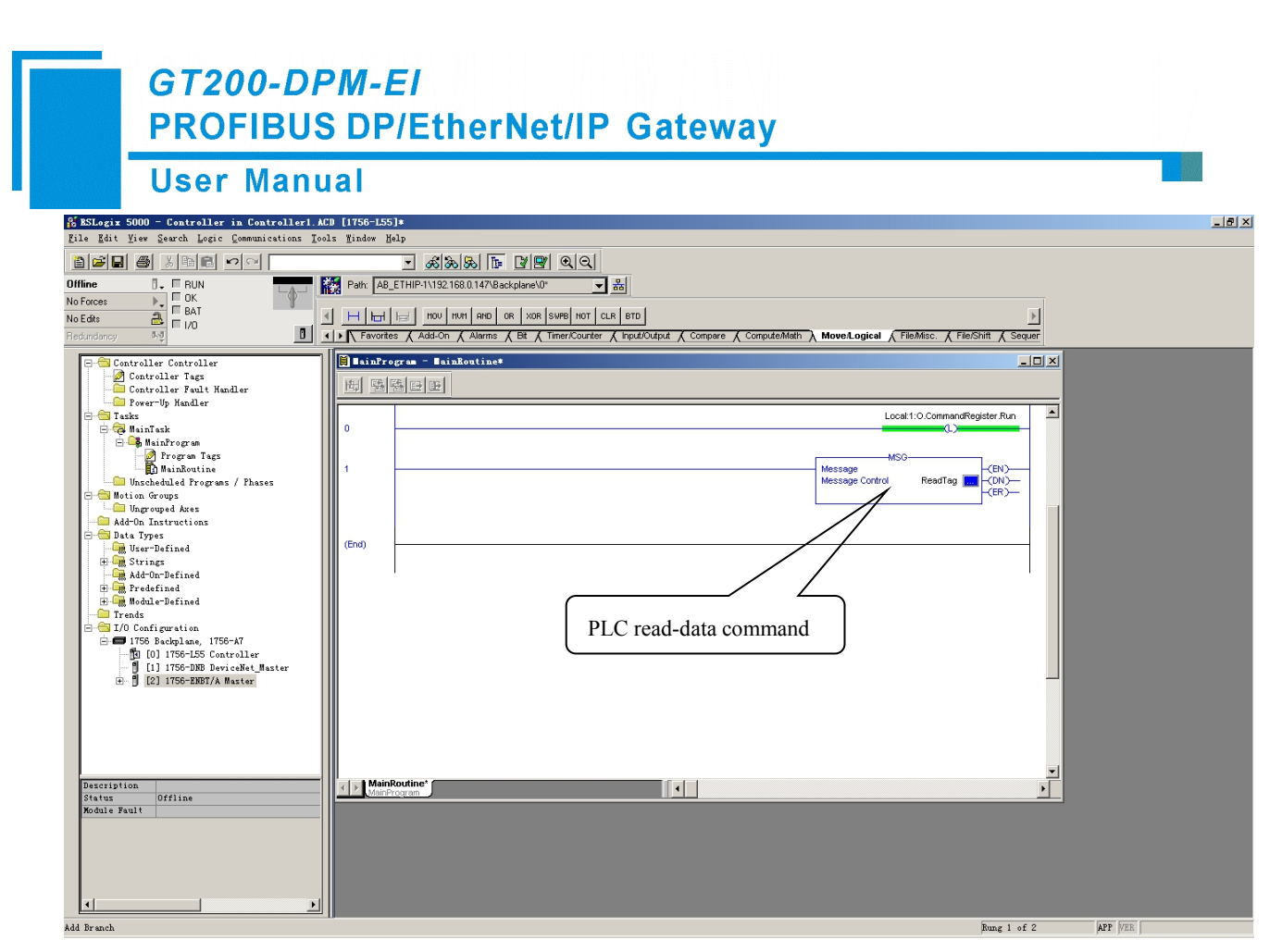

This is a simple command which can sent a read request, it still needs to add some logic commands to trigger this

command in common program. About the detailed information, please refer to RSLogix5000.

Download the program to the PLC and set PLC into "Online" state.

Click "Control Tags" and select "Monitor Tags", unfold "ReadData", you will see that PLC can read the data from EtherNet/IP adapter (SST Gateway).

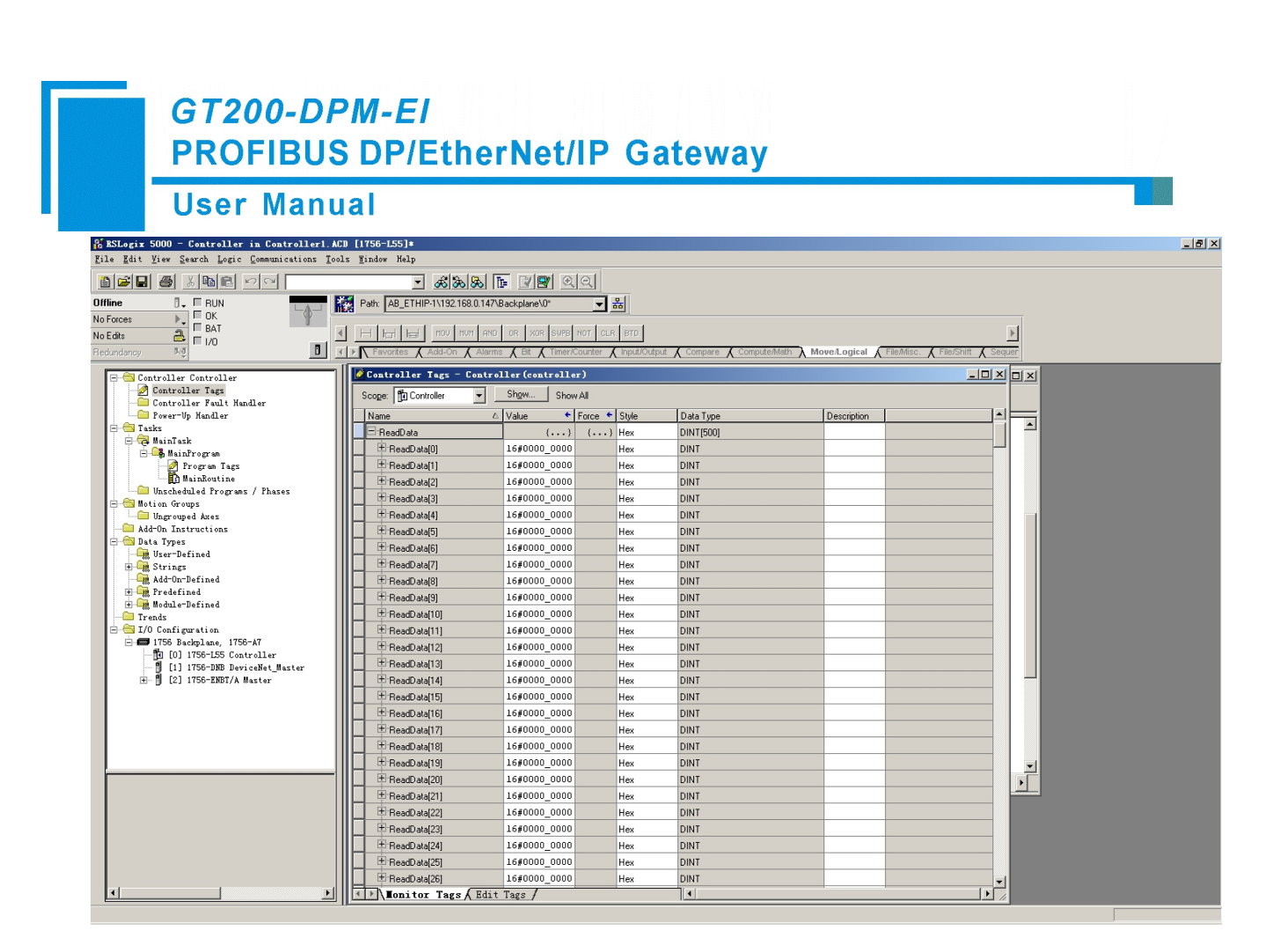

## 8.3.2 Write Data

Enter the "Offline" mode, add two new tags "WriteTag" and WriteData" under the "Controller Tags". Define the type of "WriteTag" as "MESSAGE" and "WriteData" as "DINT [500]":

| New Tag            |                   | ×      | New Tag            |                     | ×      |
|--------------------|-------------------|--------|--------------------|---------------------|--------|
| <u>N</u> ame:      | WriteData         | OK     | <u>N</u> ame:      | WriteTag            | ОК     |
| Description:       | ×                 | Cancel | Description:       |                     | Cancel |
|                    |                   | Help   |                    |                     | Help   |
|                    | <b></b>           |        |                    | <b>T</b>            |        |
| <u>U</u> sage:     | <normal></normal> |        | <u>U</u> sage:     | <normal></normal>   |        |
| Тур <u>е</u> :     | Base Connection   |        | Тур <u>е</u> :     | Base Connection     |        |
| Alias <u>F</u> or: | v                 |        | Alias <u>F</u> or: | <b></b>             |        |
| Data <u>T</u> ype: | DINT[500]         |        | Data <u>T</u> ype: | MESSAGE             |        |
| <u>S</u> cope:     | Controller        |        | <u>S</u> cope:     | Controller          |        |
| St <u>y</u> le:    | Hex               |        | Style:             | <b></b>             |        |
| 🔲 <u>O</u> pen Cor | figuration        |        | Dpen MES           | SSAGE Configuration |        |

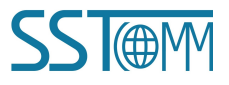

| Starte so Centrality is Contrality of Ution Starter         Lit if the Centrality of Centrality of Little Starter         Starter                                                                                                    |
|----------------------------------------------------------------------------------------------------|
| 11 June       June       Mail         11 June       11 June       11 June       11 June         11 June       11 June       11 June       11 June       11 June         11 June       11 June       11 June       11 June       11 June       11 June         11 June       11 June                                                                                                    |
| Different       CM         Different       CM                                                                                                    |
| Image: Strategy and Strategy and Strate                                                                                                    |
| No face<br>No face<br>No |
| NoEda       Image: Stand Amage: Stand Amage                                                                                                    |
| meconomy       meconomy       meconomy <td< td=""></td<>                                                                                                    |
| Castroller Castroller Tags - Castroller (castroller) Castroller Paul Handler Prover The Handler Prover The Handler Prove The Handler Prover The Handler Prover The Ha                                                                                                    |
| Controller Fals         Controller Fals         Stope         Stope         St                                                                                                    |
| Prese-Up Madler         Prese-Up Madler         Proces       State         Proces       State                                                                                                    |
| I taks       I taks       I taks       I taks         I taks       I taks       I taks       I taks         I taks       I taks       I taks       I taks         I taks       I taks       I taks       I taks         I taks       I taks       I taks       I taks         I taks       I taks       I taks       I taks         I taks       I taks       I taks       I taks         I taks       I taks       I taks       I taks         I taks       I taks       I taks       I taks         I taks       I taks       I taks       I taks       I taks         I taks       I taks       I taks       I taks       I taks       I taks         I taks       I taks       I taks       I taks       I taks       I taks       I taks         I taks       I taks       I taks       I taks       I taks       I taks       I taks       I taks       I taks         I taks       I taks       I taks       I taks       I taks       I taks       I taks       I taks       I taks       I taks       I taks       I taks       I taks       I taks       I taks       I taks       I taks       I taks </td                                                                                                    |
| Image: Second Second                                                                                                    |
| Image: Second Strategy         Image: Second Strategy         Image: Second Strategy<                                                                                                    |
| Image: Second Second                                                                                                    |
| •••••••••••••••••••••••••••••                                                                                                    |
| → WrieDad       () Hex       DNT[50]         → MicDad       1.69000_000       Hex       DNT         → Buts Types       → MicDad       1.69000_000       Hex       DNT         → MicDad       1.69000_000       Hex       DNT       □         → MicDad       1.69000_000       Hex       DNT       □         → MicDad       1.69000_000       Hex       DNT       □         → MicDad       1.69000_000       Hex       DNT       □         → MicDad       1.69000_000       Hex       DNT       □         → MicDad       1.69000_000       Hex       DNT       □         → MicDad       1.69000_000       Hex       DNT       □         → MicDad       1.69000_000       Hex       DNT       □         → MicDad       1.69000_000       Hex       DNT       □         → MicDad       1.69000_000       Hex       DNT       □         → MicDad       1.69000_000       Hex       DNT       □         → WicDad       1.69000_000       Hex       DNT       □         → WicDad       1.69000_000       Hex       DNT       □         → WicDad       1.69000_0000       H                                                                                                    |
| Add/ub.lkstretions       Ub/Web.dad0       166000_0000       Hex       DINT         B       User-Defined       Ub/Web.dad2       166000_0000       Hex       DINT         B       User-Defined       Ub/Web.dad2       166000_0000       Hex       DINT       Image: Comparison of the comparison of the c                                                                                                    |
| WareData       16/0000_0000       Hex       DNT         WareData       16/0000_0000       Hex       DNT         WareData       16/0000_0000       H                                                                                                    |
| Image: Strings       Image: Strings       Image: Strings         Image: Strings       Image: Strings       Image: Strings         Image: Strings       Image: Strings       Image: Strings         Image: Strings       Image: Strings       Image: Strings         Image: Strings       Image: Strings       Image: Strings         Image: Strings       Image: Strings       Image: Strings         Image: Strings       Image: Strings       Image: Strings         Image: Strings       Image: Strings       Image: Strings         Image: Strings       Image: Strings       Image: Strings         Image: Strings       Image: Strings       Image: Strings         Image: Strings       Image: Strings       Image: Strings         Image: Strings       Image: Strings       Image: Strings         Image: Strings       Image: Strings       Image: Strings       Image: Strings         Image: Strings       Image: Strings       Image: Strings       Image: Strings       Image: Strings         Image: Strings       Image: Strings       Image: Strings       Image: Strings       Image: Strings       Image: Strings         Image: Strings       Image: Strings       Image: Strings       Image: Strings       Image: Strings       Image: Strings       Image: Strings                                                                                                    |
| Image: Second Second                                                                                                    |
| Image: Second Second                                                                                                    |
| Image: Trends         Image: WriteOdadS         166000_0000         Hex         DNT           Image: TSP Backplane, 1756-AT         Image: WriteOdadS         166000_0000         Hex         DNT           Image: TSP Backplane, 1756-AT         Image: WriteOdadS         166000_0000         Hex         DNT           Image: TSP Backplane, 1756-AT         Image: TSP Backplane, 1756-AT         Image: WriteOdadS         166000_0000         Hex         DNT           Image: TSP Backplane, 1756-AT         Image: TSP Backplane, 1756-AT         Image: TSP Backplane, 1756-AT         Image: TSP Backplane, 1756-AT         Image: TSP Backplane, 1756-AT           Image: TSP Backplane, 1756-2000 Low Low Low Low Low Low Low Low Low Low                                                                                                    |
| →         1/0 Contiguration         →         160000_0000         Hex         DNT           →         10 01 1756-L55 Controller         →         MoneOadq0         1660000_0000         Hex         DNT           →         10 11 1756-D58 Lockback         →         1660000_0000         Hex         DNT         →           →         11 1756-D58 Lockback         →         1660000_0000         Hex         DNT         →           →         12 11756-E3857/A Master         →         MoneOadq0         1660000_0000         Hex         DNT         →           →         WineOadq101         1660000_0000         Hex         DNT         →         →           →         WineOadq101         1660000_0000         Hex         DNT         →         →           →         WineOadq13         1660000_0000         Hex         DNT         →         →           →         WineOadq13         1660000_0000         Hex         DNT         →         →                                                                                                    |
| Image: Section Controller         Image: Section Controller         Image: Section Controller           Image: Section Controller         Image: Section Controller         Image: Section Controller           Image: Section Controller         Image: Section Controller         Image: Section Controller           Image: Section Controller         Image: Section Controller         Image: Section Controller           Image: Section Controller         Image: Section Controller         Image: Section Controller           Image: Section Controller         Image: Section Controller         Image: Section Controller           Image: Section Controller         Image: Section Controller         Image: Section Controller           Image: Section Controller         Image: Section Controller         Image: Section Controller           Image: Section Controller         Image: Section Controller         Image: Section Controller           Image: Section Controller         Image: Section Controller         Image: Section Controller           Image: Section Controller         Image: Section Controller         Image: Section Controller           Image: Section Controller         Image: Section Controller         Image: Section Controller           Image: Section Control Control Control Control Control Control Control Control Control Control Control Control Control Control Control Control Control Control Control Control Contro Control Contret           Image: Sectie                                                                                                    |
| Image: Section Section                                                                                                    |
| B: 1 L2 ] 1/36-2851/A Master         Image: Windoda(10) 1.66000_0000         Hex         DIN1           B: Windoda(10) 1.66000_0000         Hex         DINT         Image: Windoda(10) 1.66000_0000           B: Windoda(10) 1.66000_0000         Hex         DINT         Image: Windoda(10) 1.66000_0000           B: Windoda(12) 1.66000_0000         Hex         DINT         Image: Windoda(12) 1.66000_0000           B: Windoda(12) 1.66000_0000         Hex         DINT         Image: Windoda(14) 1.66000_0000                                                                                                    |
| Image: Write Data[10]         1690000_0000         Hex         DINT           Image: Write Data[12]         1690000_0000         Hex         DINT           Image: Write Data[13]         1690000_0000         Hex         DINT           Image: Write Data[13]         1690000_0000         Hex         DINT           Image: Write Data[13]         1690000_0000         Hex         DINT           Image: Write Data[14]         1690000_0000         Hex         DINT                                                                                                    |
| Image: WriteOsta(1)         1580000_0000         Hex         DIN1           Image: WriteOsta(12)         1580000_0000         Hex         DINT           Image: WriteOsta(13)         1680000_0000         Hex         DINT           Image: WriteOsta(13)         1680000_0000         Hex         DINT           Image: WriteOsta(14)         168000_0000         Hex         DINT                                                                                                    |
| Image: Strate of the strate of the strate of the                                                                                                    |
|                                                                                                    |
|                                                                                                    |
|                                                                                                    |
|                                                                                                    |
|                                                                                                    |
|                                                                                                    |
|                                                                                                    |
|                                                                                                    |
| H → MreDad211 164000 0000 Hex DINT     -1                                                                                                    |
| L L L L L L L L L L L L L L L L L L L                                                                                                    |

Enter a tag name

Enter the "Monitor Tags" interface; input some data beginning from address WriteData[0] in the "WriteData" tag. There data will be outputted to SST Gateway.

Right click "WriteTag", select "Configure "WriteTag"":

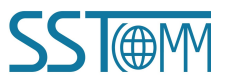

User Manual

| ⊞-ReadData  | 3                  | {}               | {}      | Hex    | DINT[500] |
|-------------|--------------------|------------------|---------|--------|-----------|
| ±-ReadTag   |                    | {}               | {}      |        | MESSAGE   |
| ±-WriteData | i .                | {}               | {}      | Hex    | DINT[500] |
| 📕 🗄 Writi 📝 | New Tag            |                  | Ctr     | 1+W    | MESSAGE   |
|             | Edit "WriteTag"    |                  |         |        |           |
|             | Edit "WriteTag" Pr | operties         | Alt     | +Enter |           |
|             | Configure "WriteTa | ag″              | Ctr     | l+I    |           |
|             | Edit "MESSAGE" Dat | ta Type          |         |        |           |
|             | Go to Cross Refere | ence for "Writel | 'ag″Ctr | 1+E    |           |
|             | Message Path Edito | r                |         |        |           |
|             | <u>G</u> o To      |                  | Ctr     | 1+G    |           |
|             | Toggle Bit         |                  | Ctr     | 1+T    |           |
|             | Force On           |                  |         |        |           |
|             | Force Off          |                  |         |        |           |
|             | Remove Force       |                  |         |        |           |
| ¥           | Cut                |                  | Ctr     | 1+X    |           |
| 8           | Сору               |                  | Ctr     | 1+C    |           |
| G           | Paste              |                  | Ctr     | 1+V    |           |
|             | Paste Pass-Through | ı                |         |        |           |
|             | Delete             |                  | Del     |        |           |
|             | Find All "WriteTag | s"               |         |        |           |

In the new pop-up window, it needs to configure as below:

Message Type: CIP Generic

Service Type: Select "Set Attribute Single", now, relevant Service Code will become "10 (Hex)"

Class: 4 (Hex)

Instance: Please refer to chapter 9.1 EtherNet/IP Connection Parameters.

Attribute: 3 (Hex)

**Source Element**: Select "WriteData" tag, it indicates the data in the "WriteData" tag will become the data PLC outputs.

**Source Length**: Use byte as unit, this value should be less than or equal to the current selecting bytes which Instance represents.

| Configuration*       Communication       Tag         Message Type:       CIP Generic       •         Service       Set Attribute Single       •         Type:       Source Element:       WriteData         Service       128       •         Service       10       (Hex)       Destination | essage Configuration - TriteTag                                                                                                    |                                                         |
|----------------------------------------------------------------------------------------------------|----------------------------------------------------------------------------------------------------|---------------------------------------------------------|
|                                                                                                    | Configuration*       Communication       Tag         Message Lype:       CIP Generic         Service       Set Attribute Single         Type:       Service       Tupe:         Service       10       (Hex)       Class:       4       (Hex) | Source Element: WriteData<br>Source Length: 128 (Bytes) |

Choose "Communication" label, input the relevant path of connecting EtherNet/IP adapter in the blank space behind the Path, the path format is: EthetNet IP hostname, EtherNet/IP scanner slot No., IP address of EtherNet/IP adapter, after setting the path, click "Apply", "Confirm". As is shown below:

| essage Configuration - TriteTag                                                                                                    |
|----------------------------------------------------------------------------------------------------|
| Configuration Communication* Tag                                                                                                    |
| Path: Scanner,2,192.168.0.10 Browse                                                                                                  |
| Scanner,2,192.168.0.10                                                                                                    |
| Communication Method         Image: CIP DH+ Channel:         Image: CIP With Source Link:         Source ID         Image: Connected |
| 🔾 Enable 🔾 Enable Waiting 🔾 Start 🔾 Done Done O                                                                                      |
| ○ Error Coć Extended Error ☐ Timed Ou ←<br>Error<br>Error                                                                            |

In this instance, EtherNet/IP hostname is "Scanner", EtherNet/IP scanner slot No. Is "2", EtherNet/IP adapter (SST Gateway) is "192.168.0.10". IP address of SST Gateway is the address which is configured by the configuration software.

Add a "MSG" command in "MainRoutine" under the "MainProgram" and choose "WriteTag" as "Message

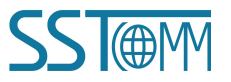

## GT200-DPM-EI PROFIBUS DP/EtherNet/IP Gateway User Manual

Control", as shown below:

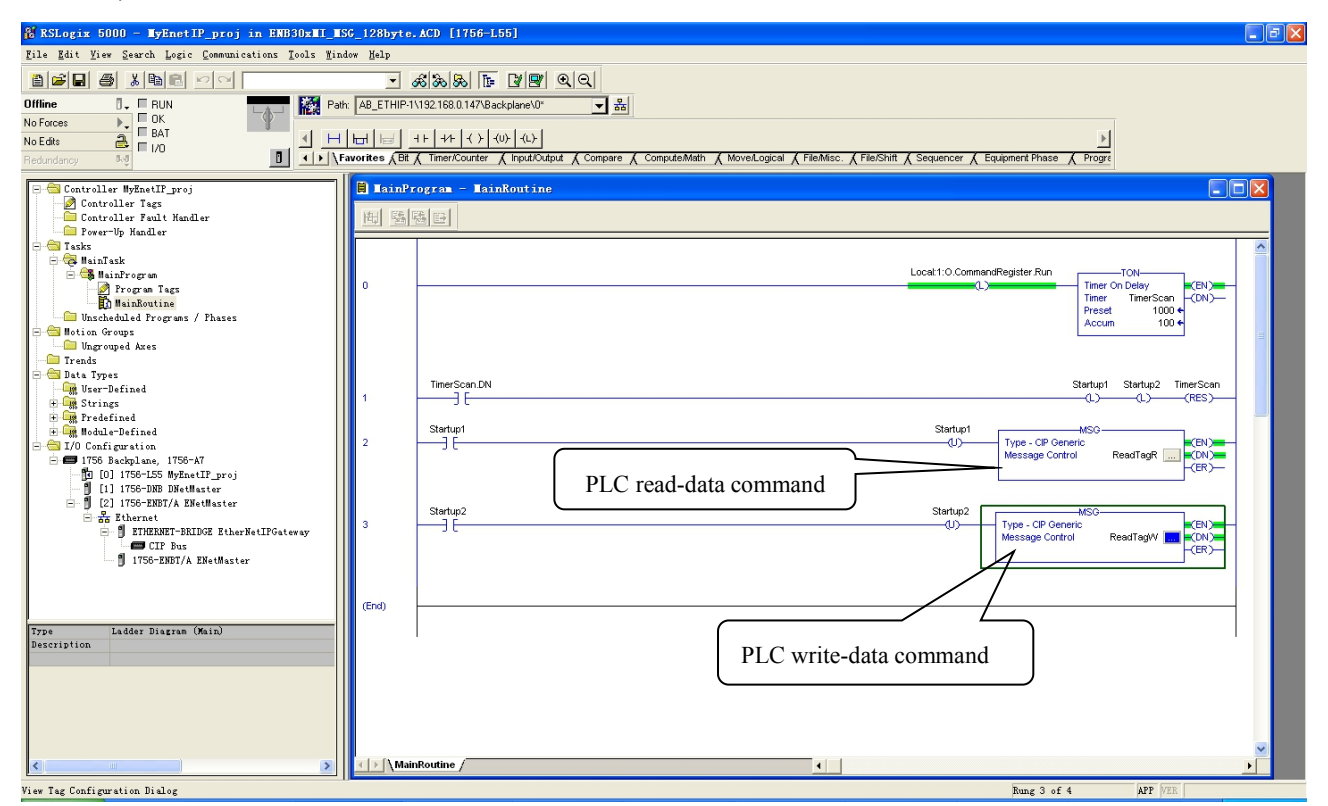

Download PLC program to the PLC and set PLC to "Online" state, the data in "WriteData" will be outputted to EtherNet/IP adapter (SST Gateway).

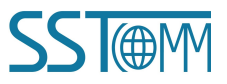